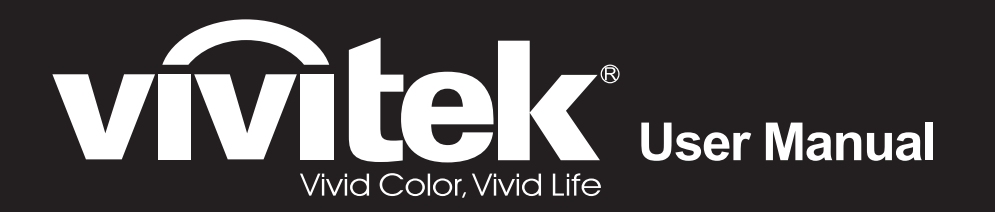

# D86x D87x Series

0

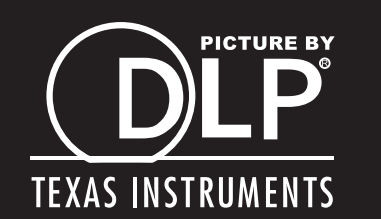

#### Auteursrecht

Deze publicatie, inclusief alle foto's, illustraties en software, wordt beschermd door internationale auteursrecht wetgeving, alle rechten zijn voorbehouden. Deze handleiding, of het materiaal in de handleiding, mag niet gekopieerd worden zonder schriftelijke toestemming van de auteur.

© Copyright 2011

#### Disclaimer

De informatie in dit document is onderhevig aan wijzigingen zonder voorafgaande mededeling. De fabrikant verstrekt geen aanboden of garanties wat betreft de inhoud van deze handleiding en verwerpt in het bijzonder impliciete garanties van verkoopbaarheid of geschiktheid voor een bepaald doel. De fabrikant behoudt het recht om deze publicatie te herzien en geregeld de inhoud hiervan te wijzigen zonder dat de fabrikant verplicht is iemand op de hoogte te brengen van zo een revisie of wijziging.

#### **Erkenning Handelsmerk**

Kensington is een in de Verenigde Staten geregistreerd handelsmerk van ACCO Brand Corporation met uitgegeven registraties en in behandeling zijnde toepassingen in andere landen in de wereld.

HDMI, het HDMI-logo en High-Definition Multimedia Interface zijn handelsmerken of geregistreerde handelsmerken van HDMI Licensing, LLC in de Verenigde Staten en andere landen.

Alle andere productnamen die in deze handleiding gebruikt worden, zijn het eigendom van hun respectievelijke eigenaren en worden erkend.

#### Belangrijke veiligheidsinformatie

#### Belangrijk:

We raden ten zeerste aan dat u dit gedeelte aandachtig leest voordat u de beamer gaat gebruiken. Deze veiligheids- en gebruiksinstructies garanderen dat u jarenlang de beamer veilig kunt gebruiken. Bewaar deze handleiding voor toekomstig gebruik.

#### Gebruikte symbolen

Er worden waarschuwingssymbolen op het toestel en in deze handleiding gebruikt om u te wijzen op gevaarlijke situaties.

De volgende stijlen worden in deze handleiding gebruikt om u te waarschuwen voor belangrijke informatie.

**Opmerking:** Bevat extra informatie over het behandelde onderwerp.

Belangrijk:

Bevat extra informatie die niet genegeerd mag worden.

#### Let op:

Waarschuwt u voor situaties die kunnen leiden tot beschadigingen aan het toestel.

#### Waarschuwing:

Waarschuwt u voor situaties die het toestel kunnen beschadigen, een gevaarlijke situatie kunnen veroorzaken of persoonlijk letsel kunnen veroorzaken.

In deze handleiding worden namen van onderdelen en voorwerpen in de OSD-menu's aangegeven in vetgedrukte letters, zoals in dit voorbeeld:

"Druk op de knop Menu op de afstandsbediening voor toegang tot het Main menu."

#### Algemene veiligheidsinformatie

- Open de behuizing van het toestel niet. Afgezien van de projectielamp bevinden zich geen onderdelen in het toestel die door de gebruiker onderhouden/gerepareerd kunnen worden. Neem voor onderhoud of reparatie contact op met bevoegd servicepersoneel.
- Volg alle waarschuwingen en aandachtspunten in deze handleiding en op de behuizing van het toestel op.
- De projectielamp is standaard erg fel. Kijk, om oogbeschadigingen te voorkomen, niet in de lens indien de lamp ingeschakeld is.
- > Plaats het toestel niet op een onstabiele ondergrond, wagen of steun.
- Vermijd het gebruik van water in de buurt van het systeem, plaats het systeem niet in direct zonlicht of naast een hittebron.
- > Plaats geen zware voorwerpen zoals boeken of tassen op het toestel.

#### Mededeling betreffende de installatie van de projector

Plaats de projector in een horizontale positie. De kantelhoek van de projector mag niet meer dan 15 graden zijn en de projector mag alleen op een bureau of aan het plafond worden gemonteerd, anders kan de levensduur van de lamp aanzienlijk afnemen.

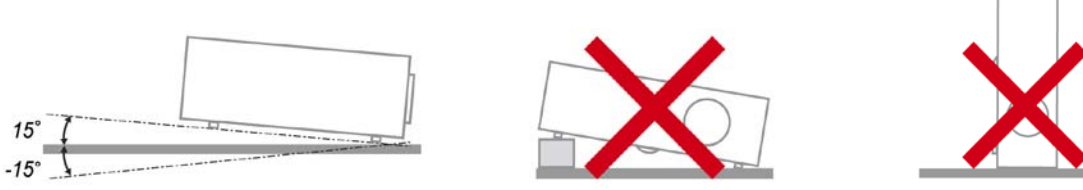

Laat minstens 50 cm (19,69 inch) afstand rond de uitlaatopening.

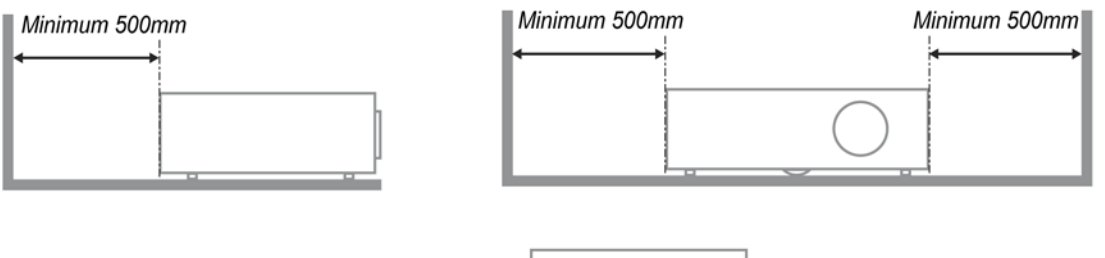

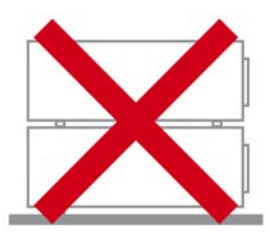

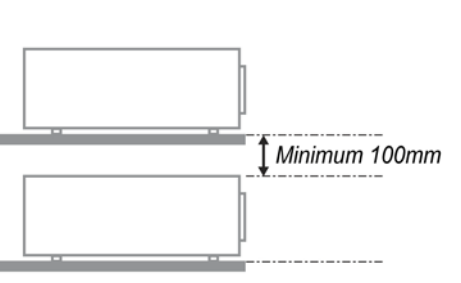

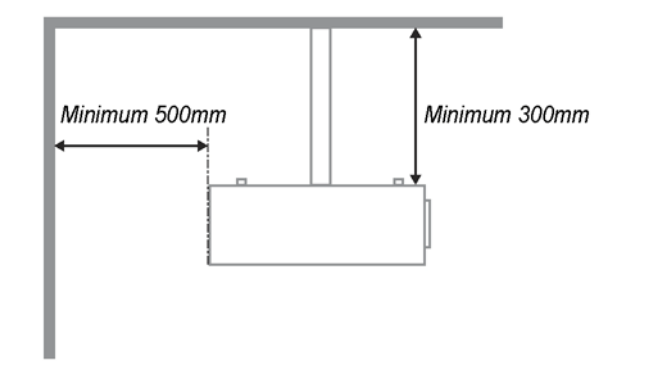

- Controleer of er geen warme lucht van de uitlaatopening opnieuw wordt gecirculeerd naar de inlaatopeningen.
- Wanneer u de projector gebruikt in een gesloten ruimte, moet u ervoor zorgen dat de temperatuur van de omgevende lucht binnen deze ruimte niet hoger wordt dan 5-35°C terwijl de projector werkt en dat de inlaat- en uitlaatopeningen niet worden geblokkeerd.
- Alle ingesloten ruimten moeten een gecertificeerde thermische evaluatie ondergaan om zeker te zijn dat de projector de uitlaatlucht niet recyclet, anders kan het apparaat worden uitgeschakeld, zelfs als de temperatuur binnen de besloten ruimte binnen het acceptabele bereik van 5-35°C ligt.

#### Stroomveiligheid

- > Gebruik uitsluitend de geleverde stroomkabel.
- > Plaats niets op de stroomkabel. Plaats de stroomkabel zo dat deze niet in een looppad ligt.
- > Verwijder de batterijen uit de afstandsbediening indien u deze opbergt, of langere tijd niet gebruikt.

#### De lamp vervangen

Het vervangen van de lamp kan gevaarlijk zijn indien dit niet goed uitgevoerd wordt. Zie *De projectielamp vervangen* op pagina 42 voor duidelijke en veilige instructies voor deze procedure. Voordat u de lamp gaat vervangen:

- > Trek de stroomkabel uit.
- > Laat de lamp ongeveer één uur afkoelen.

#### Waarschuwing:

In zeldzame gevallen kan de gloeilamp bij een normaal gebruik doorbranden en kan er glasstof of kunnen er glasdeeltjes uit de uitlaatopening aan de achterzijde komen.

Het glasstof of de glasdeeltjes niet inademen of aanraken. Dit kan letsel tot gevolg hebben.

Houd uw gezicht altijd weg van het uitlaatrooster zodat u geen last hebt van het gas en de scherven van de lamp.

#### De beamer reinigen

- > Trek voor het reinigen de stroomkabel uit. Zie *De projector reinigen* op pagina 45.
- > Laat de lamp ongeveer één uur afkoelen.

#### Wettelijke waarschuwingen

Voordat u de beamer installeert en gebruikt, leest u de wettelijke mededelingen in de *Naleving voorschriften* sectie op pagina 59.

#### Belangrijke recycle-instructies:

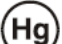

De lamp(en) in dit product bevatten kwik. Dit product kan ander elektronisch afval bevatten dat gevaarlijk kan zijn indien het niet op de juiste manier weggegooid wordt. Verwijder afval volgens lokale, provinciale en nationale wetgeving. Voor meer informatie neemt u contact op met de Electronic Industries Alliance (Alliantie van de Elektronica Industrie) via <u>WWW.EIAE.ORG</u>. Voor lampspecifieke verwijderingsinformatie kijkt u op <u>WWW.LAMPRECYCLE.ORG</u>.

#### Uitleg van symbolen

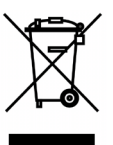

VERWIJDERING: Gooi elektrische en elektronische apparatuur niet bij het huishoudelijke afval. In de EU-landen is het gebruik van afzonderlijke recycleverzamelpunten verplicht.

#### Hoofdkenmerken

- Lichtgewicht toestel, eenvoudig in te pakken en te vervoeren.
- Compatibel met alle belangrijke videostandaards, inclusief NTSC, PAL en SECAM.
- Een hoge helderheid voor presentaties in daglicht of in verlichte kamers.
- Ondersteunt resoluties tot UXGA bij 16,7 miljoen kleuren voor duidelijk, helder beeld.
- Flexibele instelling voor projecties naar voren of achteren.
- Gezichtslijnprojecties blijven vierkant, met geavanceerde trapeziumcorrectie voor hoekprojecties.
- Invoerbron automatisch vastgesteld.

#### **Deze Handleiding**

Deze handleiding is bedoeld voor eindgebruikers en beschrijft hoe u de DLP-beamer installeert en gebruikt. Waar mogelijk is de relevante informatie, zoals een afbeelding en de beschrijving, op één pagina geplaatst. Dit afdrukvriendelijk formaat is zowel voor uw gemak en om papier te besparen, waardoor het milieu beschermd wordt. We raden aan dat u alleen de voor u relevante gedeeltes afdrukt.

# Inhoudsopgave

| AAN DE SLAG                                                                 | 1  |
|-----------------------------------------------------------------------------|----|
| CONTROLELIJST VERPAKKING                                                    |    |
| AANZICHTEN VAN DE PROJECTORONDERDELEN                                       |    |
| Vooraanzicht                                                                |    |
| Bovenaanzicht—voedingsknoppen en LED's                                      |    |
| Achteraanzicht                                                              |    |
| Onderaanzicht                                                               |    |
| ONDERDELEN AFSTANDSBEDIENING                                                |    |
| Voor D860/D861-series                                                       |    |
| De batterijen in de afstandsbediening plaatsen                              |    |
| Voor D862/D871/D873-series                                                  |    |
| De batterijen in de afstandsbediening plaatsen                              |    |
| BEDRIJFSBEREIK AFSTANDSBEDIENING.                                           |    |
| KNOPPEN PROJECTOR EN AFSTANDSBEDIENING                                      |    |
| INSTELLING EN GEBRUIK                                                       |    |
| DE PROJECTOR IN- EN UITSCHAKELEN                                            |    |
| EEN TOEGANGSWACHTWOORD INSTELLEN (VEILIGHEIDSVERGRENDELING)                 |    |
| DE HOOGTE VAN DE PROJECTOR BIJSTELLEN                                       |    |
| ZOOM, SCHERPSTELLING EN TRAPEZIUM INSTELLEN                                 |    |
| HET VOLUME AANPASSEN                                                        |    |
| INSTELLINGEN OSD-MENU (ON-SCREEN DISPLAY)                                   |    |
| BEDIENINGSELEMENTEN OSD-MENIL                                               | 20 |
| Navigeren in het OSD                                                        | 20 |
| DE OSD-TAAL INSTELLEN                                                       | 21 |
| Overzicht OSD-menu                                                          | 22 |
| OVERZICHT OSD-SUBMENU                                                       | 23 |
| MENU BEELD                                                                  | 24 |
| Geavanceerde functies                                                       |    |
| Kleurbeheerder                                                              |    |
| Menu Computer                                                               |    |
| VIDEO/AUDIO MENU                                                            |    |
| Geluid                                                                      |    |
| INSTALLATIE I MENU                                                          |    |
| Geavanceerde functies                                                       |    |
| MENU INSTALLATIE II                                                         |    |
| Geavanceerde functies                                                       |    |
| Fabrieksinstellingen                                                        |    |
| Status                                                                      |    |
| ONDERHOUD EN BEVEILIGING                                                    |    |
| DE PROJECTIELAMP VERVANGEN                                                  |    |
| De lamp opnieuw instellen                                                   |    |
| DE PROJECTOR REINIGEN                                                       |    |
| De lens reinigen                                                            |    |
| De behuizing reinigen                                                       |    |
| HET KENSINGTON <sup>®</sup> -SLOT GEBRUIKEN & DE BEVEILIGINGSBALK GEBRUIKEN |    |
| Het Kensington <sup>®</sup> -slot gebruiken                                 |    |
| De beveiligingsbalk gebruiken                                               |    |
| PROBLEMEN OPLOSSEN                                                          |    |
| ALGEMENE PROBLEMEN EN OPLOSSINGEN                                           | 47 |
| TIPS VOOR HET OPLOSSEN VAN PROBLEMEN                                        |    |
| LED-FOUTBERICHTEN                                                           |    |
|                                                                             |    |

| BEELDPROBLEMEN                               |          |
|----------------------------------------------|----------|
| Lampproblemen                                |          |
| PROBLEMEN MET DE AFSTANDSBEDIENING           | 49       |
| AUDIOPROBLEMEN                               | 49       |
|                                              | 49<br>/0 |
| LIDNATIN V & A                               |          |
| $HDMI  \forall \ \& \ A$                     |          |
| SPECIFICATIES                                |          |
| SPECIFICATIES                                |          |
| PROJECTIE-AFSTAND TEGENOVER PROJECTIEGROOTTE |          |
| Tabel projectiealstand en grootte            | 53       |
| TABEL TIMINGMODUS                            | 56       |
|                                              | 58       |
| I ROJECTORAFMETINGEN                         |          |
| NALEVING VOORSCHRIFTEN                       |          |
| FCC-waarschuwing                             |          |
| Canada                                       |          |
| VEILIGHEIDSCERTIFICATEN                      | 59       |
|                                              |          |
| BIJLAGE I                                    |          |
| RS-232C PROTOCOL                             |          |
|                                              |          |

# **A**AN DE SLAG

### **Controlelijst verpakking**

Pak de projector uit en controleer of de volgende items zijn geleverd:

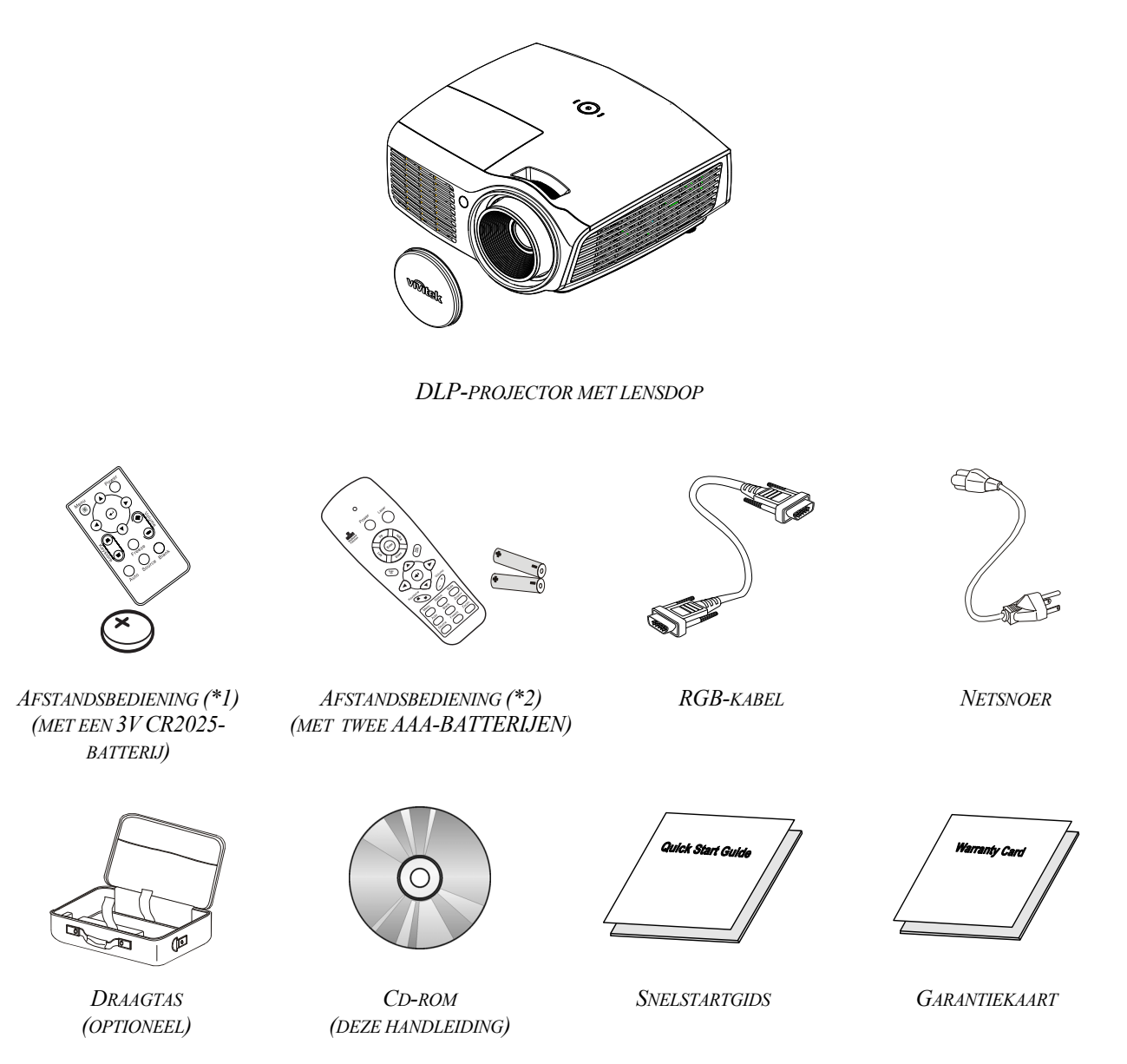

Neem onmiddellijk contact op met uw verkoper als er onderdelen ontbreken, beschadigd zijn of als het apparaat niet werkt. Wij raden u aan het originele verpakkingsmateriaal te bewaren voor het geval u het apparaat voor reparatie onder garantie moet terugsturen.

#### Let op:

Vermijd het gebruik van de projector in stoffige omgevingen.

#### Opmerking:

(\*1) alleen D860/D861

(\*2) alleen D862/D871/D873.

# Aanzichten van de projectoronderdelen

<u>Vooraanzicht</u>

Voor D86-serie

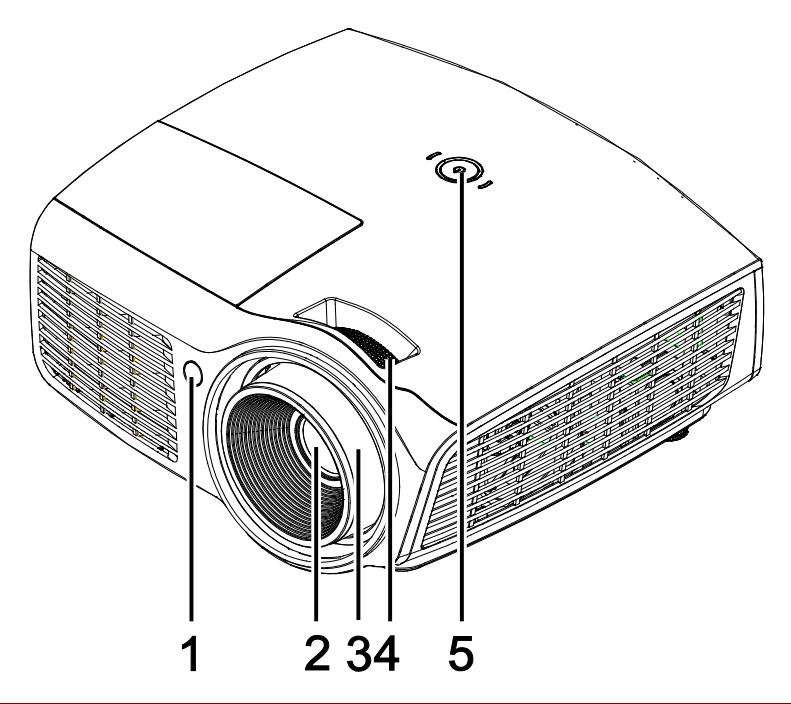

| ITEM | LABEL             | Beschrijving                                | ZIE PAGINA: |
|------|-------------------|---------------------------------------------|-------------|
| 1.   | IR-ontvanger      | Ontvangt IR-signaal van afstandsbediening   |             |
| 2.   | Lens              | Projectielens                               |             |
| 3.   | Scherpstelring    | Stelt het geprojecteerde beeld scherp       | 10          |
| 4.   | Zoomring          | Vergroot het geprojecteerde beeld           | 19          |
| 5.   | ပံ (AAN/UIT-KNOP) | Zie bovenaanzicht-voedingsknoppen en LED's. | 4           |

#### Belangrijk:

Ventilatieopeningen op de projector zorgen voor een goede luchtcirculatie, waardoor de projectorlamp koel blijft. Blokkeer de ventilatieopeningen niet.

#### Voor D87-serie

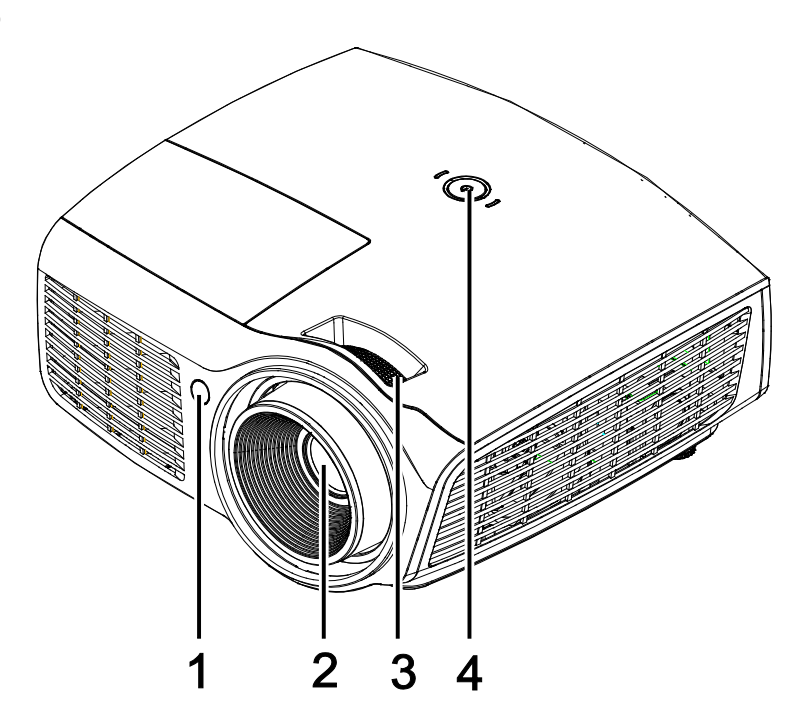

| ITEM | Label             | Beschrijving                                | ZIE PAGINA: |
|------|-------------------|---------------------------------------------|-------------|
| 1.   | IR-ontvanger      | Ontvangt IR-signaal van afstandsbediening   |             |
| 2.   | Lens              | Projectielens                               |             |
| 3.   | Scherpstelring    | Stelt het geprojecteerde beeld scherp 19    |             |
| 4.   | ပံ (AAN/UIT-KNOP) | Zie bovenaanzicht-voedingsknoppen en LED's. | 4           |

**Belangrijk:** Ventilatieopeningen op de projector zorgen voor een goede luchtcirculatie, waardoor de projectorlamp koel blijft. Blokkeer de ventilatieopeningen niet.

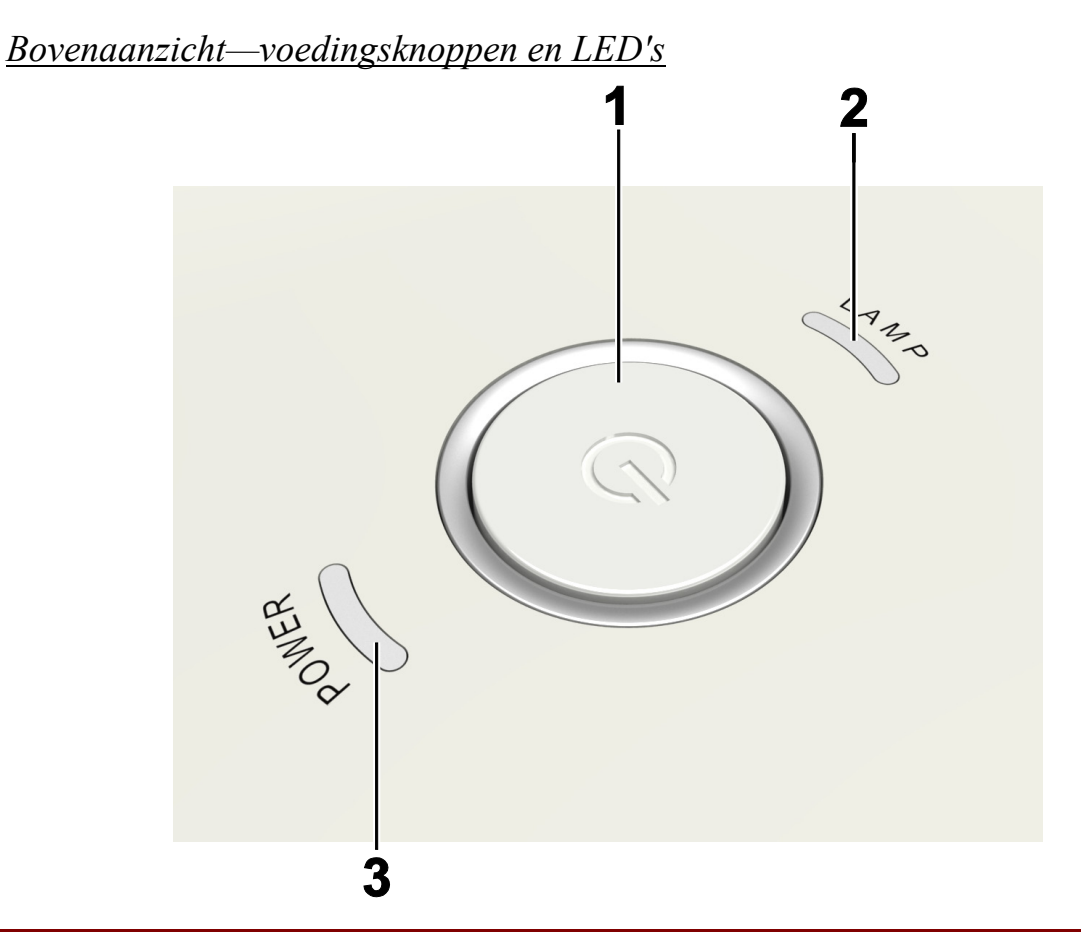

| Item                   | LABEL             | Beschrijving                    |                                              | ZIE<br>PAGINA: |
|------------------------|-------------------|---------------------------------|----------------------------------------------|----------------|
| 1.                     | ပံ (AAN/UIT-KNOP) | Schakelt de projector in of uit |                                              | 14             |
| 2                      |                   | Aan                             | Fout lamp.                                   |                |
| <b>Z.</b> LAMP-LED     |                   | Uit                             | Normale status                               |                |
|                        |                   | Blauw Inschakelen               |                                              |                |
| <b>3.</b> VOEDINGS-LED |                   | Uit                             | Stroom uit (wisselstroom uit)                |                |
|                        |                   | Knipperend                      | Systeem geïnitialiseerd / koeling / foutcode |                |

# Achteraanzicht

*Waarschuwing: uit veiligheidsoverwegingen moet u de stroom van de projector en de aangesloten apparaten uitschakelen voordat u aansluitingen uitvoert.* 

#### Voor D860/D861-series

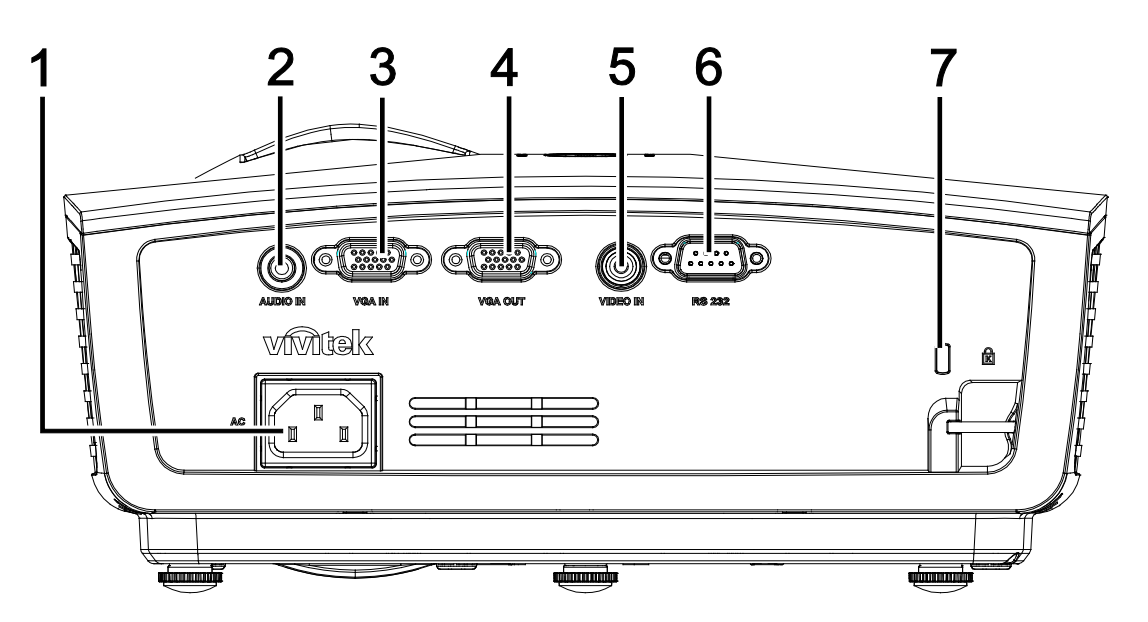

| ITEM | LABEL           | BESCHRIJVING                                                         | ZIE PAGINA:                                       |  |  |
|------|-----------------|----------------------------------------------------------------------|---------------------------------------------------|--|--|
| 1.   | Netvoeding      | De VOEDINGSKABEL aansluiten                                          | 14                                                |  |  |
| 2.   | AUDIO IN        | Sluit een AUDIOKABEL aan vanaf het invoerapparaat                    | Sluit een AUDIOKABEL aan vanaf het invoerapparaat |  |  |
| 3.   | VGA IN          | Sluit de RGB-KABEL van een computer en componenten                   | aan                                               |  |  |
| 4.   | VGA-uitgang     | Sluit de RGB-KABEL aan op een scherm                                 |                                                   |  |  |
| 5.   | VIDEO IN        | Verbind de COMPOSIETKABEL vanaf een video-apparaat                   |                                                   |  |  |
| 6.   | RS-232C         | De RS-232 seriële poortkabel aansluiten voor de afstandsbediening    |                                                   |  |  |
| 7.   | Kensington slot | Bevestigen op een vast object met een Kensington®-<br>slotsysteem 46 |                                                   |  |  |

#### Voor D862/D871/D873-series

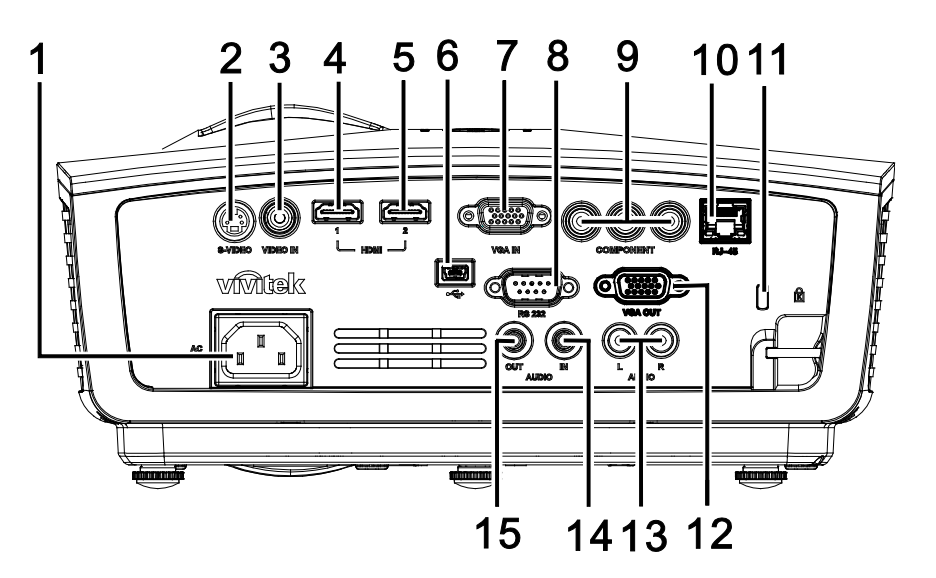

| ITEM | LABEL             | BESCHRIJVING                                                                | ZIE PAGINA:                             |  |  |
|------|-------------------|-----------------------------------------------------------------------------|-----------------------------------------|--|--|
| 1.   | Netvoeding        | De VOEDINGSKABEL aansluiten                                                 | 14                                      |  |  |
| 2.   | S-VIDEO           | Verbind de S-VIDEOKABEL vanaf een video-apparaat                            |                                         |  |  |
| 3.   | VIDEO IN          | Verbind de COMPOSIETKABEL vanaf een video-apparaa                           | at                                      |  |  |
| 4.   | HDMI™             | De HDMI <sup>TM</sup> -KABEL aansluiten vanaf een HDMI <sup>TM</sup> -appar | raat                                    |  |  |
| 5.   | HDMI™             | De HDMI <sup>TM</sup> -KABEL aansluiten vanaf een HDMI <sup>TM</sup> -appar | aat Aansluiten                          |  |  |
| 6.   | (USB)             | De USB-KABEL Aansluiten vanaf een computer                                  |                                         |  |  |
| 7.   | VGA IN            | Sluit de RGB-KABEL van een computer aan                                     | Sluit de RGB-KABEL van een computer aan |  |  |
| 8.   | RS-232C           | De RS-232 seriële poortkabel aansluiten voor de afstandsbediening           |                                         |  |  |
| 9.   | COMPONENT         | Sluit de Component-KABEL aan op een scherm                                  |                                         |  |  |
| 10.  | RJ-45 (*)         | Een LAN-KABEL aansluiten van ethernet                                       |                                         |  |  |
| 11.  | Kensington slot   | Bevestigen op een vast object met een Kensington®-<br>slotsysteem 46        |                                         |  |  |
| 12.  | VGA-uitgang (*)   | Sluit de RGB-KABEL aan op een computer                                      |                                         |  |  |
| 13.  | AUDIO IN (L en R) | De AUDIOKABEL aansluiten vanaf een audioapparaat                            |                                         |  |  |
| 14.  | AUDIO IN          | Sluit een AUDIOKABEL aan vanaf het invoerapparaat                           |                                         |  |  |
| 15.  | AUDIO UIT         | Sluit een audiokabel aan voor audio-doorlussen                              |                                         |  |  |

**Opmerking:** (\*)niet beschikbaar in D862-serie.

# **Onderaanzicht**

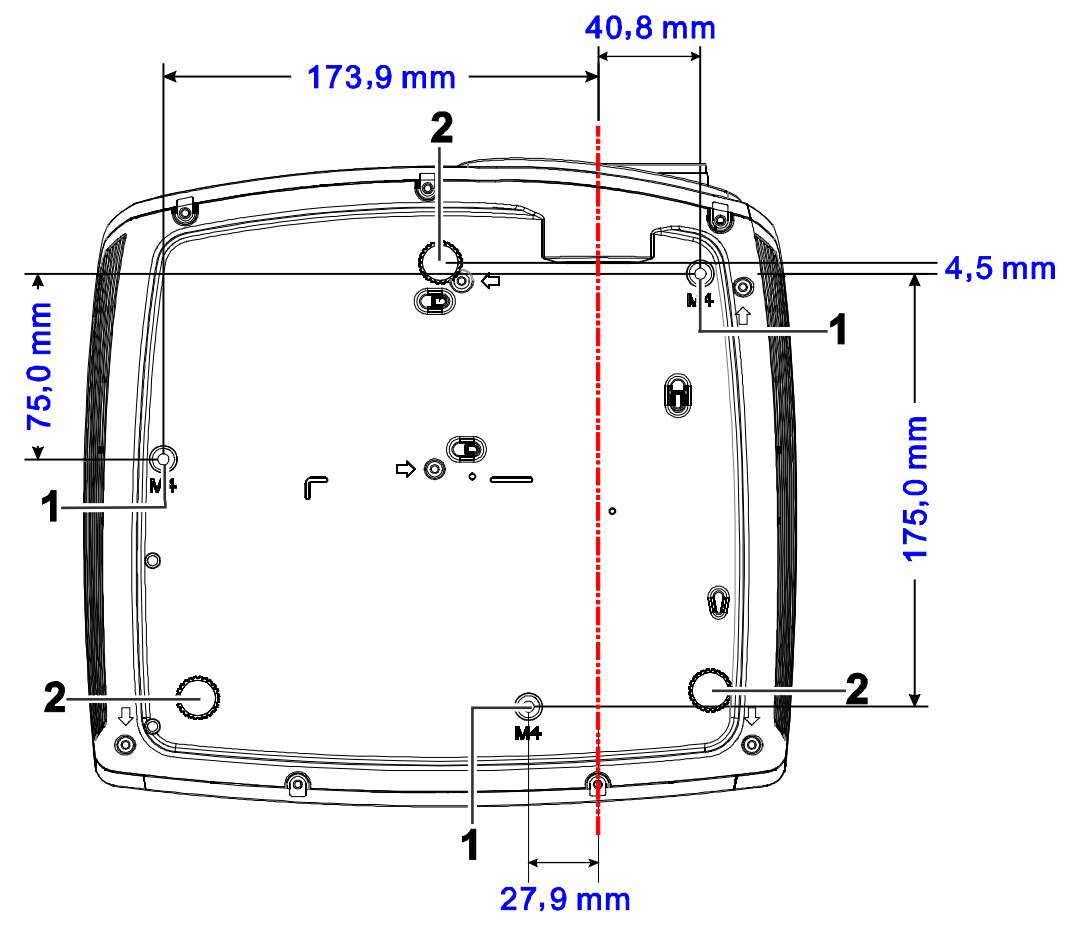

| ITEM | LABEL                   | BESCHRIJVING                                                                                    | ZIE PAGINA: |
|------|-------------------------|-------------------------------------------------------------------------------------------------|-------------|
| 1.   | Gaten voor plafondsteun | Neem contact op met uw leverancier voor meer informatie over de plafondmontage van de projector |             |
| 2.   | Kantelregelaar          | Draai de instelhendel om de hoekpositie aan te passen.                                          | 18          |

#### Opmerking:

Zorg ervoor dat u voor de installatie uitsluitend UL-goedgekeurde plafondbevestigingen gebruikt. Gebruik bij plafondinstallaties goedgekeurd montagemateriaal en M4-schroeven met een maximale schroefdiepte van 12 mm (0,47").

De constructie van de plafondbevestiging moet een geschikte vorm en kracht hebben. Het laadvermogen van de plafondbevestiging moet hoger zijn dan het gewicht van de geïnstalleerde apparatuur en moet als extra voorzorgsmaatregel in staat zijn drie keer het gewicht van de apparatuur (niet minder dan 5,15 kg) te dragen gedurende een periode van meer dan 60 seconden.

# Onderdelen afstandsbediening

Voor D860/D861-series

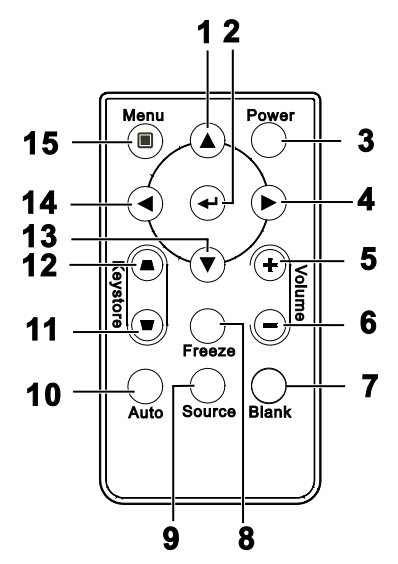

| ITEM | LABEL           | Beschrijving                                                     | ZIE PAGINA:        |  |
|------|-----------------|------------------------------------------------------------------|--------------------|--|
| 1.   | Cursor omhoog   | Navigeert door en wijzigt instellingen in het OSD                | 20                 |  |
| 2.   | Invoeren        | Wijzigt de instellingen in het OSD                               | 20                 |  |
| 3.   | Power (voeding) | Schakelt de projector In of Uit                                  | 14                 |  |
| 4.   | Cursor rechts   | Navigeert door en wijzigt instellingen in het OSD                | 20                 |  |
| 5.   | Volume +        | Volume verhogen                                                  | 10                 |  |
| 6.   | Volume-         | Volume verlagen                                                  | 19                 |  |
| 7.   | Blank           | Video uit en audio dempen                                        |                    |  |
| 8.   | Bevriezen       | Blokkeert/deblokkeert het beeld op het scherm                    |                    |  |
| 9.   | Source (bron)   | Detecteert het invoerapparaat                                    |                    |  |
| 10.  | Auto            | Automatische aanpassing voor frequentie, tracering, grootte RGB) | en positie (alleen |  |
| 11.  | Trapezium boven | Corrigeert het trapeziumvormige effect (bredere bovenkant)       | 10                 |  |
| 12.  | Trapezium onder | Corrigeert het trapeziumvormige effect (bredere onderkant)       | 19                 |  |
| 13.  | Cursor omlaag   | Navigeert door en wijzigt instellingen in het OSD                |                    |  |
| 14.  | Cursor links    | Navigeert door en wijzigt instellingen in het OSD                | 20                 |  |
| 15.  | Menu            | Opent het OSD                                                    |                    |  |

# De batterijen in de afstandsbediening plaatsen

1. Schuif het deksel van het batterijvak in de richting van de pijl (A) om het te verwijderen. Trek het deksel (B) uit.

**2.** Plaats de batterij met de positieve zijde omhoog gericht.

**3.** Plaats het deksel terug.

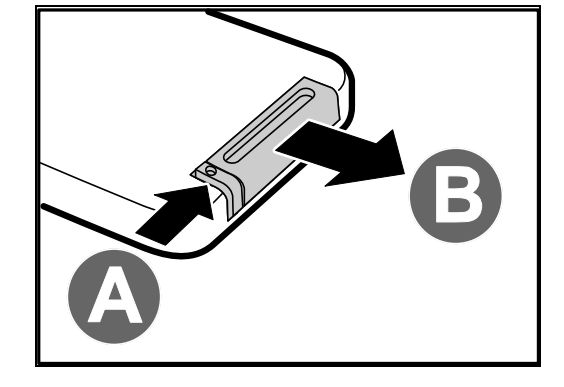

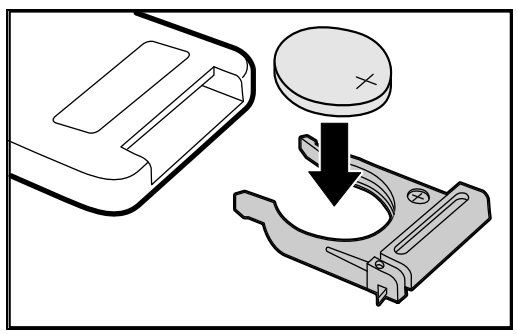

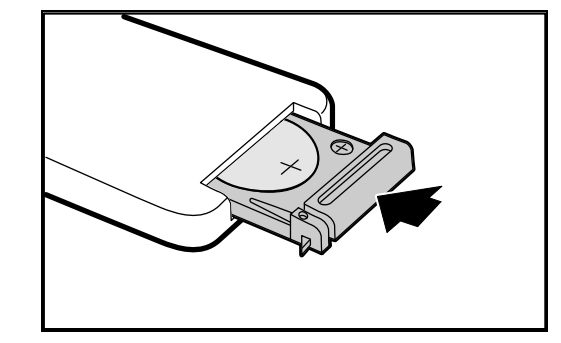

#### Let op:

- 1. Gebruik alleen een 3V lithiumbatterij (CR2025).
- 2. Gooi lege batterijen weg in overeenstemming met de lokale verordeningen.
- 3. Verwijder de batterijen als u de projector langere tijd niet zult gebruiken.

Voor D862/D871/D873-series

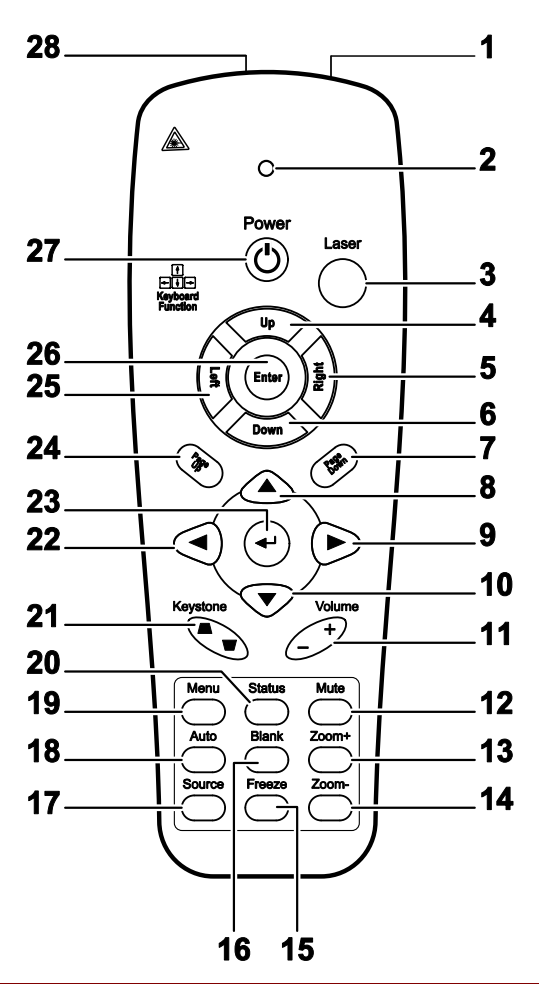

| Item | Label         | Beschrijving                                         | ZIE PAGINA: |  |
|------|---------------|------------------------------------------------------|-------------|--|
| 1.   | IR-zender     | Stuurt signalen naar de projector                    |             |  |
| 2.   | Status-LED    | Licht op wanneer de afstandsbediening wordt gebruikt |             |  |
| 3.   | Laser         | Indrukken om de schermaanwijzer te bedienen          |             |  |
| 4.   | Omhoog        | Pijl omhoog wanneer via USB aangesloten op een pc    |             |  |
| 5.   | Rechts        | Rechterpijl wanneer via USB aangesloten op een pc    |             |  |
| 6.   | Omlaag        | Pijl omlaag wanneer via USB aangesloten op een pc    |             |  |
| 7.   | Pagina omlaag | Pagina omlaag wanneer via USB aangesloten op een pc  |             |  |
| 8.   | Cursor omhoog |                                                      |             |  |
| 9.   | Cursor rechts | Navigeert door en wijzigt instellingen in het OSD 20 |             |  |
| 10.  | Cursor omlaag |                                                      |             |  |
| 11.  | Volume +/-    | Regelt het volume 19                                 |             |  |

| Item | LABEL                             | Beschrijving                                                                                          | ZIE PAGINA: |  |  |
|------|-----------------------------------|----------------------------------------------------------------------------------------------------|-------------|--|--|
| 12.  | Dempen                            | Dempt de ingebouwde luidspreker.                                                                      |             |  |  |
| 13.  | Zoom+                             | nzoomen                                                                                               |             |  |  |
| 14.  | Zoom-                             | Uitzoomen                                                                                             | Jitzoomen   |  |  |
| 15.  | Bevriezen                         | Blokkeert/deblokkeert het beeld op het scherm                                                         |             |  |  |
| 16.  | Blank                             | Maakt het scherm leeg                                                                                 |             |  |  |
| 17.  | Source (bron)                     | Detecteert het invoerapparaat                                                                         |             |  |  |
| 18.  | Auto                              | Automatische aanpassing voor fase, tracering, grootte en positie                                      | 2           |  |  |
| 19.  | Menu                              | Opent het OSD                                                                                         | 20          |  |  |
| 20.  | Status                            | Opent het OSD-menu Status (het menu wordt alleen geopend wanneer een invoerapparaat is gedetecteerd). | 41          |  |  |
| 21.  | Trapeziumcorrectie<br>boven/onder | Corrigeert het trapeziumvormige effect (bredere bovenkant/onderkant)                                  | 19          |  |  |
| 22.  | Cursor links                      | Navigeert door en wijzigt instellingen in het OSD                                                     |             |  |  |
| 23.  | Invoeren                          | Wijzigt de instellingen in het OSD                                                                    |             |  |  |
| 24.  | Page Up (Pagina<br>omhoog)        | Pagina omhoog wanneer via USB aangesloten op een pc                                                   | 20          |  |  |
| 25.  | Links                             | Linkerpijl wanneer via USB aangesloten op een pc                                                      |             |  |  |
| 26.  | Invoeren                          | Enter-toets wanneer via USB aangesloten op een pc                                                     |             |  |  |
| 27.  | Power (voeding)                   | Schakelt de projector in of uit                                                                       | 14          |  |  |
| 28.  | Laser                             | Als schermaanwijzer gebruiken. NIET OP DE OGEN RICHT                                                  | TEN.        |  |  |

# De batterijen in de afstandsbediening plaatsen

**1.** Schuif het deksel van het batterijvak in de richting van de pijl om het te verwijderen.

**2.** Plaats de batterij met de positieve zijde omhoog gericht.

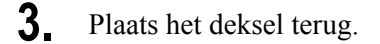

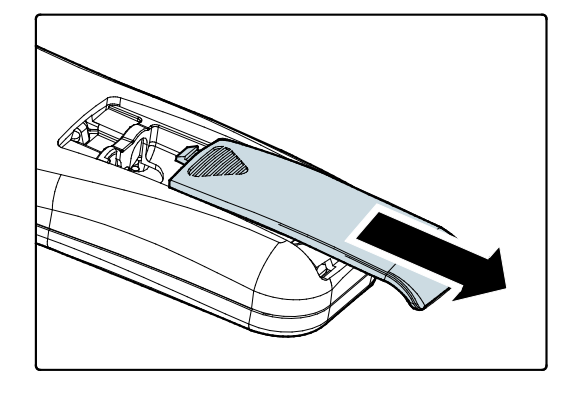

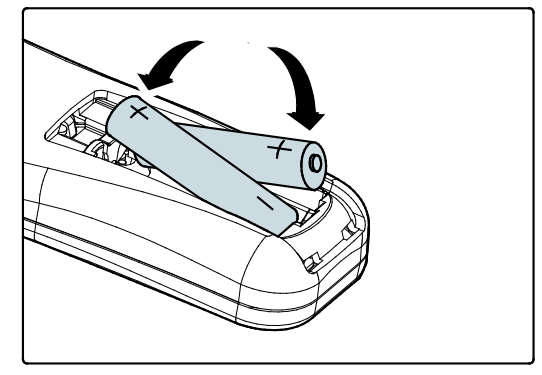

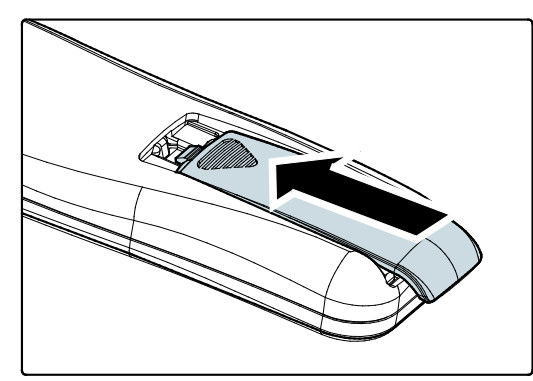

#### Let op:

- **1.** Gebruik uitsluitend AAA-batterijen (alkalinebatterijen aanbevolen).
- 2. Gooi lege batterijen weg in overeenstemming met de lokale verordeningen.
- 3. Verwijder de batterijen als u de projector langere tijd niet zult gebruiken.

#### Belangrijk:

**1.** Vermijd het gebruik van de projector bij heldere TL-verlichting. Sommige TL-lampen met een hoge frequentie kunnen de werking van de afstandsbediening verstoren.

**2.** Zorg dat er geen hindernissen zijn tussen de afstandsbediening en de projector. Als het pad tussen de afstandsbediening en de projector wordt gehinderd, kan het signaal afketsen op bepaalde reflecterende oppervlakten, zoals projectorschermen.

**3.** De knoppen en toetsen op het projector hebben dezelfde functie als de overeenkomende knoppen op de afstandsbediening. Deze handleiding beschrijft de functies die via de afstandsbediening kunnen worden uitgevoerd.

### Bedrijfsbereik afstandsbediening

De afstandsbediening zendt infraroodstralen uit om de projector te bedienen. U hoeft de afstandsbediening niet direct naar de projector te richten. Op voorwaarde dat u de afstandsbediening niet loodrecht houdt ten opzichte van de zijkanten of de achterkant van de projector, zal de afstandsbediening goed werken binnen een straal van 7 meter en 15 graden boven of onder het niveau van de projector. Als de projector niet reageert op de afstandsbediening, moet u iets dichter bij de projector gaan staan.

### Knoppen projector en afstandsbediening

De projector kan worden bediend met de afstandsbediening of de knoppen bovenop de projector. Alle handelingen kunnen met de afstandsbedienng worden verricht, maar de knoppen op de projector hebben beperkte mogelijkheden.

# **INSTELLING EN GEBRUIK**

# De projector in- en uitschakelen

- Sluit de voedingskabel aan op de projector. Sluit het andere uiteinde aan op een stopcontact.
   De O POWER-LED op de projector licht op.
- **2.** Schakel de aangesloten apparaten in.
- **3.** Controleer of de LAMP-LED niet knippert. Druk vervolgens op de **OPOWER**-knop om de projector in te schakelen.

Het opstartscherm van de projector wordt weergegeven en de aangesloten apparaten worden gedetecteerd.

Zie *Een toegangswachtwoord instellen* (*Veiligheidsvergrendeling*) op pagina 16 als de veiligheidsvergrendeling is ingeschakeld.

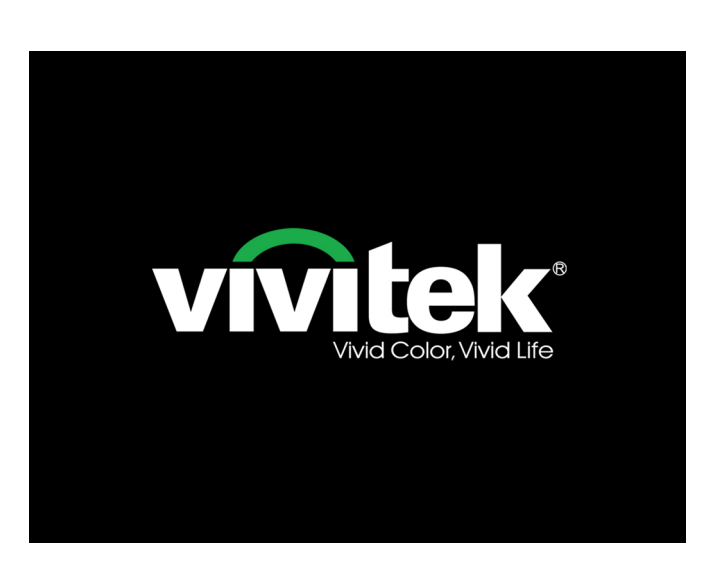

- Voor D860/D861-4. Als er meer dan één invoerapparaat is series aangesloten, drukt op de afstandsbediening op de knop Bron **SOURCE** (bron) en gebruikt u  $\blacktriangle \lor$  om w VGA de bladeren door de apparaten. 0 Samengestelde video (Component wordt ondersteund met behulp van de RGB-naar-COMPONENT-ADAPTER.) Artikel aanpassen 🛶⁄ 🕨 Schuiven 🔺 🎙 Menu = Afsluiten VGA : Analoge RGB Component: DVDingang YCbCr / YPbPr, of HDTV-
  - Composiet video: traditionele composiet video

ingang YPbPr

Voor D862/D871/D873series

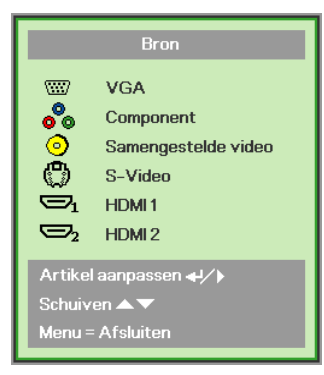

- VGA : Analoog RGB
- Component: DVDingang YCbCr / YPbPr.
- Composiet video: traditionele composiet video
- S-Video: Super video (Y/C gescheiden)
- HDMI 1/HDMI 2: HDMI

**5.** Wanneer het bericht "Voeding Uit? /Nogmaal op **voeding** drukken" verschijnt, drukt u op de **POWER**toets. De projector wordt uitgeschakeld.

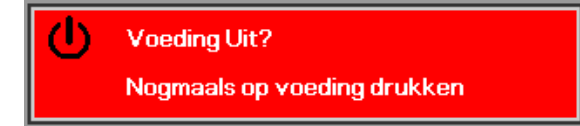

#### Waarschuwing:

- 1. Verwijder de lensdop voorat u de projector start.
- 2. Koppel de voedingskabel niet los tot de VOEDINGS-led stopt met knipperen, waarmee wordt aangegeven dat de projector is afgekoeld.

# Een toegangswachtwoord instellen (Veiligheidsvergrendeling)

U kunt de vier pijlknoppen gebruiken om een wachtwoord instellen en onbevoegd gebruik van de projector te voorkomen. Als deze functie is ingeschakeld, moet er een wachtwoord worden ingevoerd na het inschakelen van de projector. (Zie *Navigeren in het* OSD op pagina 20 en *De OSD-taal instellen* op pagina 21 voor hulp bij OSD-menu's.)

#### Belangrijk:

bewaar het wachtwoord altijd op een veilige plaats. Zonder het wachtwoord zult u de projector niet kunnen gebruiken. Als u uw wachtwoord vergeten bent, kunt u contact opnemen met uw verkoper voor informatie over het wissen van het wachtwoord.

- **1.** Druk op de knop **MENU** om het OSDmenu te openen.
- Druk op de pijltjesknoppen ◄► om naar het menu Installatie I te gaan, druk op de pijltjesknoppen ▲▼ om Geavanceerd te kiezen.

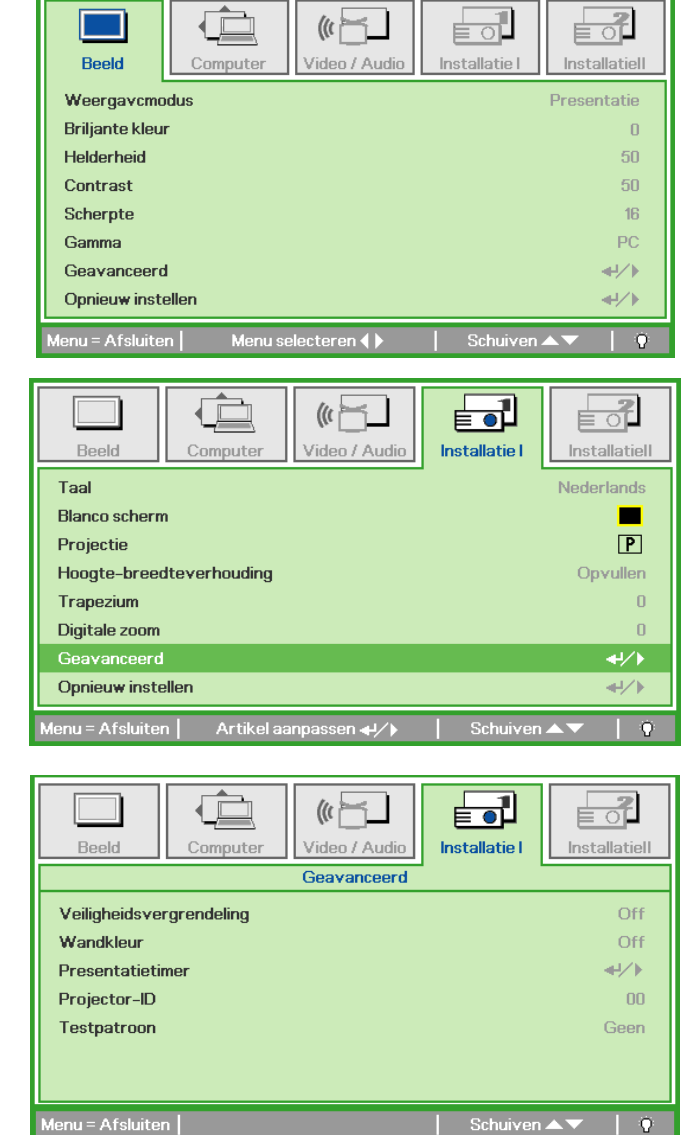

- 3. Druk op de cursorknop ▲ V om Veiligheidsvergrendeling te selecteren.
- 4. Druk op de cursorknop <▶ om de functie</li>
  Veiligheidsvergrendeling in of uit te schakelen.

Er wordt automatisch een dialoogvenster voor het wachtwoord weergegeven.

# DLP Beamer – Gebruikershandleiding

5. U kunt de cursorknoppen ▲ ▼ ◄ ► op het toetsenbord of op de IR-afstandsbediening gebruiken om het wachtwoord in te voeren. U kunt elke combinatie met dezelfde pijl maximaal vijf keer gebruiken.

Druk in willekeurige volgorde op de cursorknoppen om het wachtwoord in te stellen. Druk op de knop **MENU** om het dialoogvenster te sluiten.

6. Het menu voor de bevestiging van het wachtwoord verschijnt wanneer de gebruiker de voedingsknop indrukt als **Veiligheidsvergrendeling** is ingeschakeld.

Voer het wachtwoord in zoals u dat in stap 5 hebt ingesteld. Als u het wachtwoord vergeten bent, kunt u contact opnemen met het servicecentrum.

Het servicecentrum zal de eigenaar valideren en helpen bij het opnieuw instellen van het wachtwoord.

Wachtwoord Wachtwoord registreren Wachtwoord bevestigen Menu = Afsluiten Wachtwoord Wachtwoord registreren \* \* \* \* \* Wachtwoord bevestigen \* \* \* \* \* OK Menu = Afsluiten

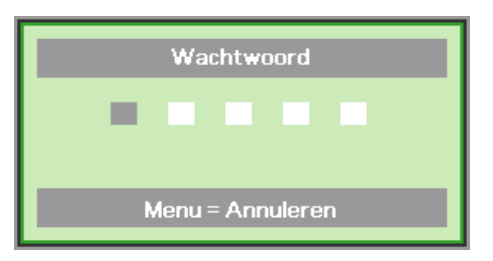

# De hoogte van de projector bijstellen

Let op het volgende bij het instellen van de projector:

- De tafel of steun van de projector moet vlak en stevig zijn.
- Plaats de projector zo loodrecht mogelijk ten opzichte van het scherm.
- Zorg ervoor dat kabels veilig zijn weggeborgen. Anders struikelt u er over.

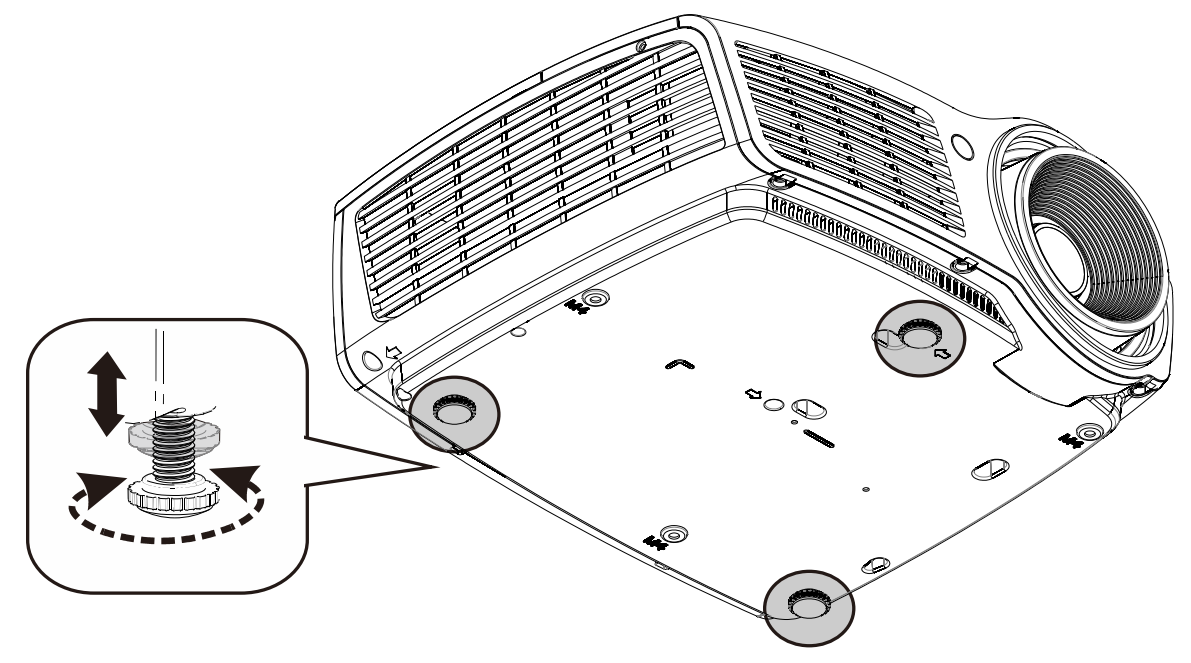

Voor het afstellen van de hoek van het beeld, draait u de kantelafstelling naar rechts of links tot de gewenste hoek is bereikt.

# Zoom, scherpstelling en trapezium instellen

- Gebruik de bediening Beeld - zoomen (alleen op de projector) om de afmetingen van het geprojecteerde beeld en de schermgrootte te wijzigen
   (\*).
- 2. Gebruik de bediening Beeld-scherpstellen (alleen op de projector) om de scherpte van het geprojecteerde beeld te wijzigen  $\bigcirc$  of  $\bigcirc$ .
- **3.** Gebruik de knoppen **KEYSTONE** (TRAPEZIUMCORRECT IE) op de afstandsbediening om het trapeziumvormig effect (bredere bovenkant of onderkant) te corrigeren.
- **4.** De bediening voor de trapeziumcorrectie verschijnt op het scherm.

**Opmerking:** (\*)niet beschikbaar in D871/D873-series.

#### Het volume aanpassen

 Druk op de knoppen Volume +/- op de afstandsbediening. De volumebediening verschijnt op het scherm.

#### Voor D860/D861/D862-series

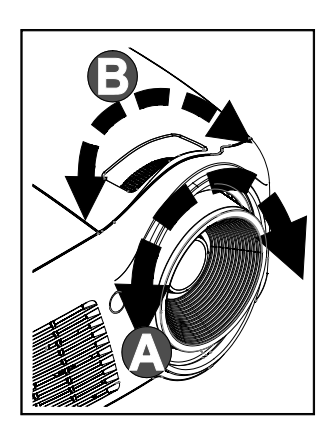

#### Voor D871/D873-series

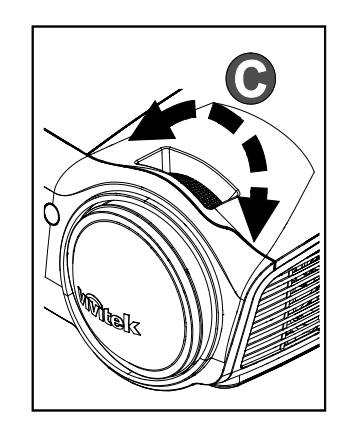

#### Voor D862/D871/D873-series

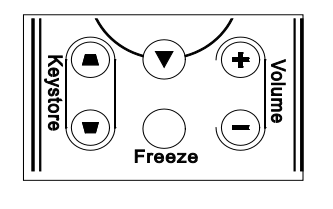

Voor D860/D861-series

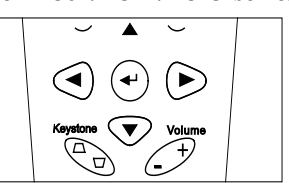

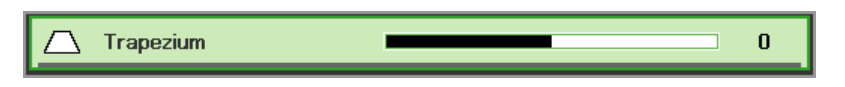

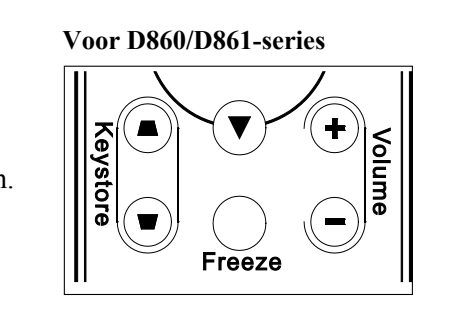

🌒 Volume

Voor D862/D871/D873-series

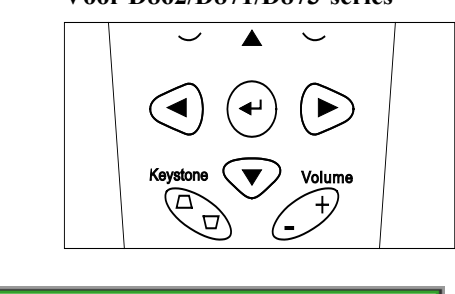

4

2. Druk op de knop MUTE (dempen) om het volume uit te schakelen (deze optie is alleen op de afstandsbediening van de D862/D871/D873-series beschikbaar).

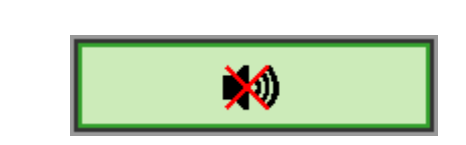

# INSTELLINGEN OSD-MENU (ON-SCREEN DISPLAY)

#### **Bedieningselementen OSD-menu**

De projector heeft een OSD waarmee u beeldaanpassingen kunt uitvoeren en verschillende instellingen kunt wijzigen.

#### Navigeren in het OSD

U kunt de cursorknoppen op de afstandsbediening gebruiken om te navigeren en het OSD te wijzigen.

- 1. Druk op de knop **MENU** om het OSD te openen.
- Er zijn vijf menu's. Druk op de cursorknop ◀► om door de menu's te lopen.
- Druk op de cursorknop
  ▲ ▼ om omhoog of omlaag te gaan in een menu.
- Druk op ◀► om de waarden voor de instellingen te wijzigen.
- 5. Druk op **MENU** om het OSD te sluiten of een submenu te verlaten.

#### ((( 0 Installatie I Beeld Video / Audio Installatiell Computer Weergavcmodus Presentatie Briljante kleur Helderheid 50 Contrast 50 Scherpte 16 Gamma PC Geavanceerd **≁/**} **Opnieuw** instellen **≁/**} Menu = Afsluiten Menu selecteren 🌗 Q

#### Opmerking:

afhankelijk van de videobron is het mogelijk dat niet alle items in het OSD beschikbaar zijn. Zo kunnen de items **Horizontale/Verticale positie** in het menu **Computer** alleen worden gewijzigd wanneer er een videobron op een pc is aangesloten. Items die niet beschikbaar zijn kunnen niet worden geopend en worden grijs weergegeven.

## **De OSD-taal instellen**

Stel de OSD-taal in volgens uw voorkeur voordat u doorgaat.

1. Druk op de knop MENU. Druk op de cursorknop ◀► om te navigeren naar Installatie I.

| Beeld Comp          | uter Video / Audio | Installatie I |               |
|---------------------|--------------------|---------------|---------------|
| Taal                |                    |               | Nederlands    |
| Blanco scherm       |                    |               |               |
| Projectie           |                    |               | P             |
| Hoogte-breedteverho | ouding             |               | Opvullen      |
| Trapezium           |                    |               | 0             |
| Digitale zoom       |                    |               | 0             |
| Geavanceerd         |                    |               | <b>₩</b> /►   |
| Opnieuw instellen   |                    |               | <b>4</b> 4∕.⊁ |
| Menu = Afsluiten    | Menu selecteren 🜗  | Schuiven      | <b>▲▼</b>   0 |

2. Druk op de cursorknop  $\blacktriangle \nabla$  tot **Taal** is gemarkeerd.

| Beeld                        | Computer Video / Audio | Installatie I | Installatiell |
|------------------------------|------------------------|---------------|---------------|
| Taal                         |                        |               | Nederlands    |
| Blanco scherm                |                        |               |               |
| Projectie                    |                        |               | Р             |
| Hoogte-breedt                | everhouding            |               | Opvullen      |
| Trapezium                    |                        |               | 0             |
| Digitale zoom                |                        |               | 0             |
| Geavanceerd                  |                        |               | <b>↓</b> /▶   |
| Opnieu <del>w</del> instelle | en                     |               | <b>↔!/</b> ►  |
| Menu = Afsluiten             | Artikel aanpassen 🌗    | Schuiven      | ▲▼   0        |

- 3. Druk op de cursorknop  $\blacktriangleleft \triangleright$  tot de gewenste taal is gemarkeerd.
- 4. Druk tweemaal op de knop **MENU** om het OSD-te sluiten.

# **Overzicht OSD-menu**

Gebruik de volgende afbeelding om snel een instelling te vinden of het bereik voor een instelling vast te stellen.

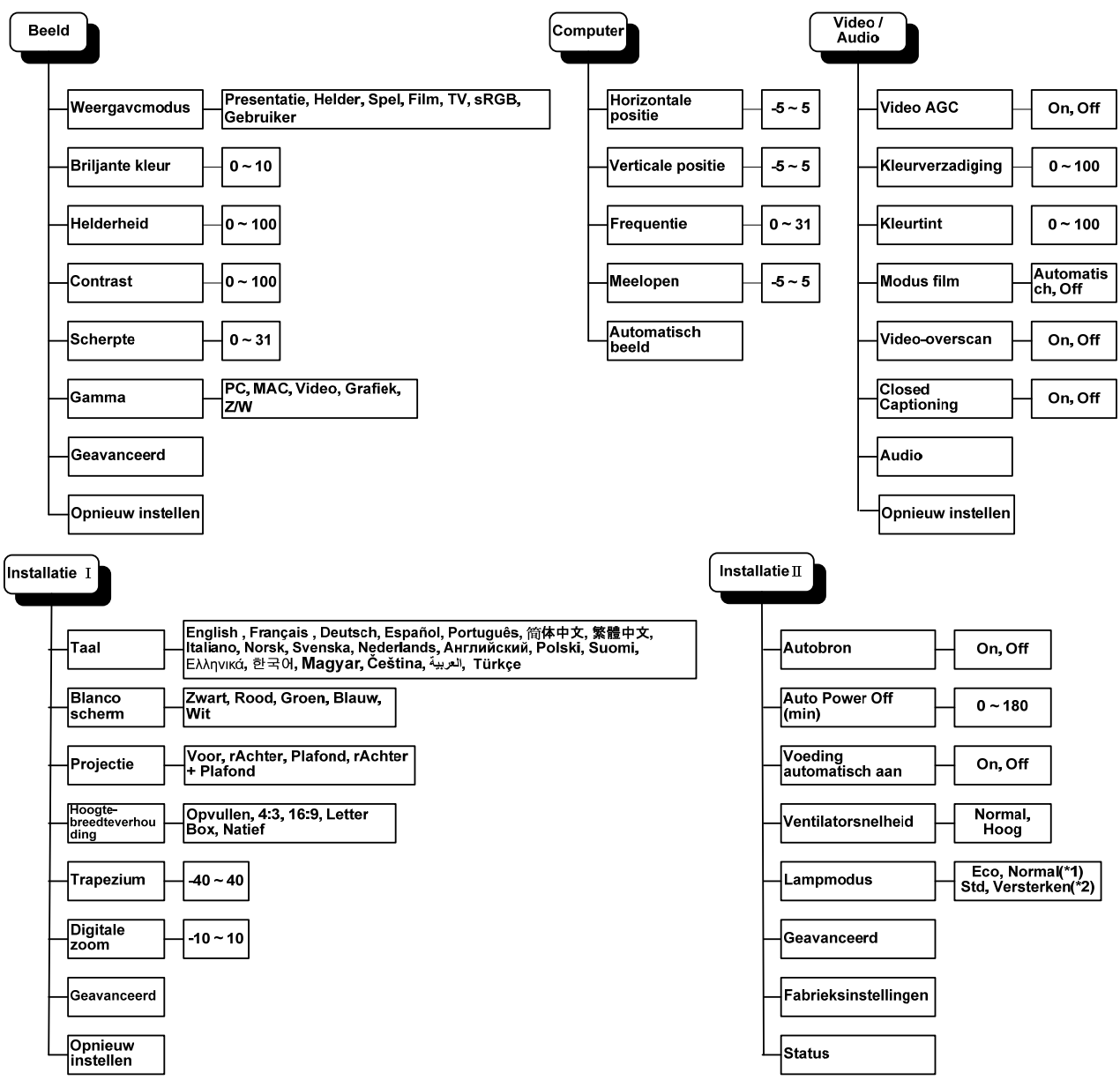

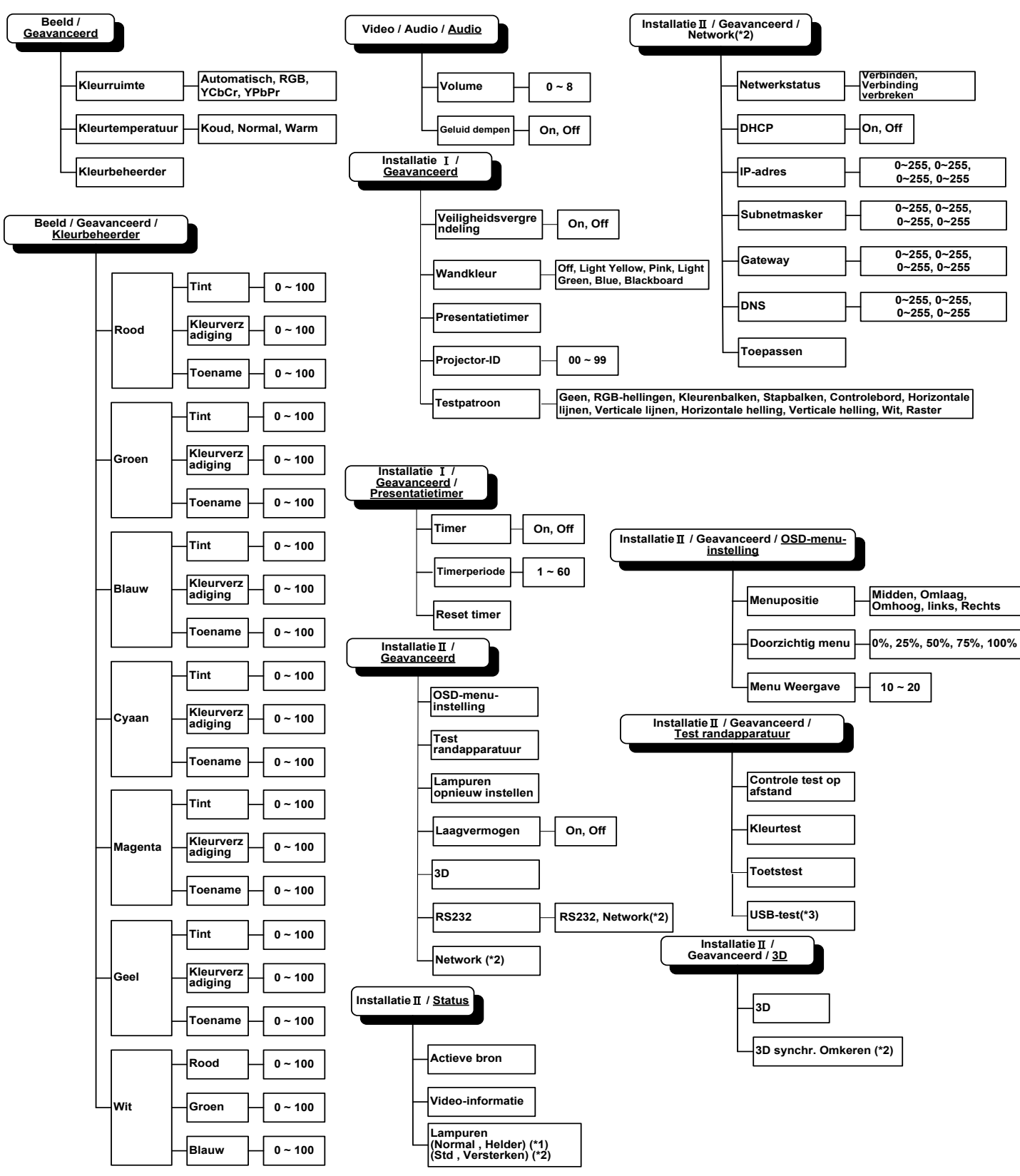

### Overzicht OSD-submenu

#### Opmerking:

(\*1)niet beschikbaar in D871/D873-series.

(\*2) niet beschikbaar in D860/D861/D862-series.

(\*3) niet beschikbaar in D860/D861-series.

### Menu Beeld

Druk op de knop **MENU** om het **OSD**-menu te openen. Druk op de cursorknop  $\blacktriangleleft \triangleright$  om naar het menu Beeld te gaan. Druk op de cursorknop  $\blacktriangle \lor$  om omhoog of omlaag te gaan in het menu **Beeld**. Druk op  $\blacktriangleleft \triangleright$  om de waarden voor de instellingen te wijzigen.

| Beeld           | Computer     | (() 🔂       | Installatie I |               |
|-----------------|--------------|-------------|---------------|---------------|
| Weergavcmo      | odus         |             |               | Presentatie   |
| Briljante kleu  | r            |             |               | 0             |
| Helderheid      |              |             |               | 50            |
| Contrast        |              |             |               | 50            |
| Scherpte        |              |             |               | 16            |
| Gamma           |              |             |               | PC            |
| Geavanceer      | t            |             |               | <b>4-!∕</b> ► |
| Opnieuw inst    | ellen        |             |               | <b>4</b> ½⊁   |
| Menu = Afsluite | en   Menu se | electeren 🌗 | Schuiven 4    | ▲▼   0        |

| Item              | Beschrijving                                                                                            |  |
|-------------------|----------------------------------------------------------------------------------------------------|--|
| Weergavemodus     | Druk op de cursorknoppen $\blacktriangleleft$ om de weergavemodus in te stellen.                        |  |
| Brilliant Color   | Druk op de cursorknop $\blacktriangleleft$ om de waarde voor Brilliant Color aan te passen.             |  |
| Helderheid        | Druk op de cursorknop $\blacktriangleleft$ om de helderheid van het scherm aan te passen.               |  |
| Contrast          | Druk op de cursorknop $\blacktriangleleft$ om het contrast van het scherm in te stellen.                |  |
| Scherpte          | Druk op de cursorknoppen $\blacktriangleleft$ om het scherpteniveau van het scherm in te stellen.       |  |
| Gamma             | Druk op de cursorknop $\blacktriangleleft$ om de gammacorrectie van het scherm aan te passen.           |  |
| Geavanceerd       | Druk op ← (Enter) / ► om het menu Geavanceerd te openen. Zie <i>Geavanceerde functies</i> op pagina 25. |  |
| Opnieuw instellen | Druk op ← (Enter) / ► om alle instellingen opnieuw in te stellen naar de standaardwaarden.              |  |

# Geavanceerde functies

Druk op de knop **Menu** om het **OSD**-menu te openen. Druk op  $\blacktriangleleft$  om naar het menu **Beeld** te gaan. Druk op  $\blacktriangledown \blacktriangle$  om naar het menu **Geavanceerd** te gaan en druk vervolgens op **Enter** of  $\triangleright$ . Druk op  $\blacktriangledown \blacktriangle$  om omhoog en omlaag te gaan in het menu **Geavanceerd**.

| Beeld                                                                                            | Computer | (() E | Installatie I | Installatiell |
|--------------------------------------------------------------------------------------------------|----------|-------|---------------|---------------|
| Geavanceerd<br>Kleurruimte Automatisch<br>Kleurtemperatuur Normal<br>Kleurbeheerder $\checkmark$ |          |       |               |               |
| Menu = Afsluite                                                                                  | n        |       | Schuiven      | ▲▼   0        |

| Item             | Beschrijving                                                                                                    |  |
|------------------|----------------------------------------------------------------------------------------------------|--|
| Kleurruimte      | Druk op de cursorknop $\blacktriangleleft$ om de kleurruimte aan te passen.                                                                                   |  |
| Kleurtemperatuur | Druk op de cursorknop <b>I</b> om de kleurtemperatuur aan te passen.                                                                                          |  |
| Kleurbeheerder   | Druk op $\blacktriangleleft$ (Enter) / $\triangleright$ om het menu Kleurbeheerder te openen. Zie pagina 26 voor meer informatie over <i>Kleurbeheerder</i> . |  |

# <u>Kleurbeheerder</u>

Druk op ← (Enter) / ► om het submenu Kleurbeheerder te openen.

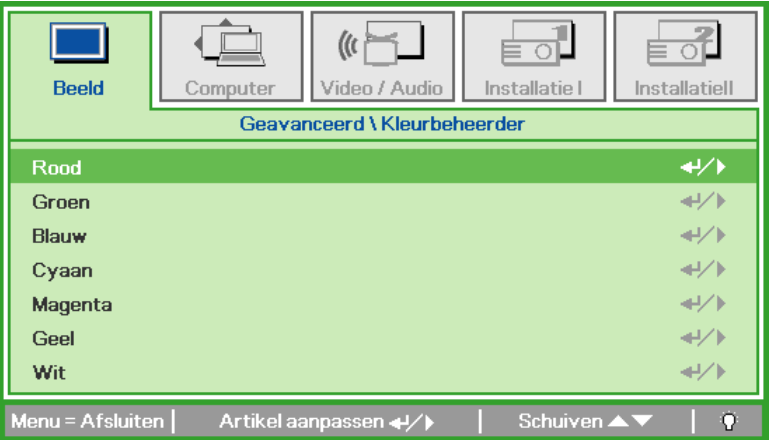

| ITEM    | Beschrijving                                                                                                    |
|---------|----------------------------------------------------------------------------------------------------|
| Rood    | Selecteer deze optie om Kleurbeheerder rood te openen.<br>Druk op de knoppen ◀▶ om Tint, Verzadiging en Toename aan te passen.    |
| Groen   | Selecteer deze optie om Kleurbeheerder groen te openen.<br>Druk op de knoppen ◀▶ om Tint, Verzadiging en Toename aan te passen.   |
| Blauw   | Selecteer deze optie om Kleurbeheerder blauw te openen.<br>Druk op de knoppen ◀▶ om Tint, Verzadiging en Toename aan te passen.   |
| Cyaan   | Selecteer deze optie om Kleurbeheerder cyaan te openen.<br>Druk op de knoppen ◀▶ om Tint, Verzadiging en Toename aan te passen.   |
| Magenta | Selecteer deze optie om Kleurbeheerder magenta te openen.<br>Druk op de knoppen ◀▶ om Tint, Verzadiging en Toename aan te passen. |
| Geel    | Selecteer deze optie om Kleurbeheerder geel te openen.<br>Druk op de knoppen ◀▶ om Tint, Verzadiging en Toename aan te passen.    |
| Wit     | Selecteer deze optie om Kleurbeheerder wit te openen.<br>Druk op de knoppen ◀▶ om Rood, Groen en Blauw aan te passen.             |

#### Menu Computer

Druk op de knop **MENU** om het **OSD**-menu te openen. Druk op de cursorknop  $\blacktriangleleft \triangleright$  om naar het menu **Computer** te gaan. Druk op de cursorknop  $\blacktriangle \lor$  om omhoog of omlaag te gaan in het menu Computer. Druk op  $\blacktriangleleft \triangleright$  om de waarden voor de instellingen te wijzigen.

| Beeld            | Computer | Video / Audio | Installatie I |             |
|------------------|----------|---------------|---------------|-------------|
| Horizontale po   | sitie    |               |               | 0           |
| Verticale posit  | ie       |               |               | 0           |
| Frequentie       |          |               |               | 0           |
| Meelopen         |          |               |               | 0           |
| Automatisch b    | eeld     |               |               | <b>↓/</b> ► |
|                  |          |               |               |             |
|                  |          |               |               |             |
|                  |          |               |               |             |
| Menu = Afsluiten | Menu s   | electeren 🜗   | Schuiven 4    | ▲▼   Ŷ      |

| Item                                         | Beschrijving                                                                                     |  |
|----------------------------------------------|--------------------------------------------------------------------------------------------------|--|
| Horizontal Position<br>(Horizontale positie) | Druk op de cursorknop ◀▶ om de weergavepositie naar links of rechts aan te passen.               |  |
| Verticale positie                            | Druk op de cursorknop $\blacktriangleleft$ om de weergavepositie omhoog of omlaag aan te passen. |  |
| Frequentie                                   | Druk op de cursorknop ◀▶ om de A/D-bemonsteringsklok aan te passen.                              |  |
| Meelopen                                     | Druk op de cursorknop $\blacktriangleleft$ om het A/D-bemonsteringspunt aan te passen.           |  |
| Automatisch beeld                            | Druk op                                                                                          |  |

#### Video/Audio Menu

Druk op de knop **MENU** om het **OSD**-menu te openen. Druk op de cursorknop **◄**► om naar het menu **Video/Audio**te gaan. Druk op de cursorknop **▲ ▼** om omhoog of omlaag te gaan in het menu **Video/Audio**. Druk op **◄**► om de waarden voor de instellingen te wijzigen.

| Beeld Computer                | ((( 📷)<br>Video / Audio | Installatie I | Installatiell |
|-------------------------------|-------------------------|---------------|---------------|
| Video AGC                     |                         |               | Off           |
| Kleurverzadiging              |                         |               | 50            |
| Kleurtint                     |                         |               | 50            |
| Modus film                    |                         |               | Off           |
| Video-overscan                |                         |               | Off           |
| Closed Captioning             |                         |               | Off           |
| Audio                         |                         |               |               |
| Opnieu <del>w</del> instellen |                         |               | <b>4!∕</b> ⊁  |
| Menu = Afsluiten   Menu se    | lecteren 🜗              | 📔 Schuiven 🔺  | ▼   Ŷ         |

| Item              | Beschrijving                                                                                                 |  |
|-------------------|----------------------------------------------------------------------------------------------------|--|
| Video AGC         | Druk op de knoppen <b>I</b> om het automatische versterkingsbeheer voor de videobron in of uit te schakelen. |  |
| Kleurverzadiging  | Druk op de knoppen $\blacktriangleleft$ om de kleurverzadiging in te stellen.                                |  |
| Kleurtint         | Druk op de knoppen $\blacktriangleleft$ om de kleur/tint van de video in te stellen.                         |  |
| Modus Film        | Druk op de knoppen ◀▶ om een andere filmmodus te selecteren.                                                 |  |
| Video-overscan    | Druk op de knoppen ◀▶ om Video-overscan in of uit te schakelen.                                              |  |
| Closed Captioning | Druk op de knoppen $\blacktriangleleft$ om ondertiteling in of uit te schakelen.                             |  |
| Geluid            | Druk op 		 (Enter) / ► om het audiomenu te openen. Zie <i>Geluid</i> op pagina 29.                           |  |
| Opnieuw instellen | Druk op 	← (Enter) / ► om alle instellingen opnieuw in te stellen naar de standaardwaarden.                  |  |

#### Opmerking:

er kunnen onregelmatige beelden verschijnen wanneer geïnterlinieerde video wordt afgespeeld. Om dit probleem op te lossen, opent u het menu Video/Audio en past u de functie Modus film aan.
## <u>Geluid</u>

Ē ((( 4 4 Beeld Installatie I Installatiell Computer Video / Audio Audio Volume 4 Geluid dempen Off  $\mathbf{O}$ 

Druk op ← (Enter) / ► om het submenu Audio te openen.

| Ітем   | Beschrijving                                                                      |
|--------|-----------------------------------------------------------------------------------|
| Volume | druk op de knoppen $\blacktriangleleft$ om het volume te regelen.                 |
| Dempen | Druk op de knoppen $\blacktriangleleft$ om de luidspreker in of uit te schakelen. |

## Installatie I Menu

Druk op de knop **MENU** om het **OSD**-menu te openen. Druk op de cursorknop **◄**► om naar het menu **Installatie I** te gaan. Druk op de cursorknop **▲ ▼** om omhoog of omlaag te gaan in het menu **Installatie I**. Druk op **◀**► om de waarden voor de instellingen te wijzigen.

| Beeld Computer Video / Audio         | Installatie I | Installatiell |
|--------------------------------------|---------------|---------------|
| Taal                                 |               | Nederlands    |
| Blanco scherm                        |               |               |
| Projectie                            |               | Ρ             |
| Hoogte-breedteverhouding             |               | Opvullen      |
| Trapezium                            |               | 0             |
| Digitale zoom                        |               | 0             |
| Geavanceerd                          |               | <b>↔</b> !∕►  |
| Opnieu <del>w</del> instellen        |               | <b>↓</b> /▶   |
| Menu = Afsluiten   Menu selecteren 🜗 | Schuiven      | ▲▼   Ÿ        |

| ITEM                         | Beschrijving                                                                                                    |
|------------------------------|----------------------------------------------------------------------------------------------------|
| Taal                         | Druk op de cursorknop ◀► om een andere lokalisatiemenu te selecteren.                                                                 |
| Blanco scherm                | Druk op de cursorknop $\blacktriangleleft$ om een andere kleur te kiezen om het scherm leeg te maken.                                 |
| Projectie                    | Druk op de cursorknop <b>I</b> om te kiezen uit vier projectiemethoden:                                                               |
| Hoogte-<br>breedteverhouding | Druk op de cursorknop $\blacktriangleleft$ om de hoogte-breedteverhouding voor de video in te stellen.                                |
| Trapezium                    | Druk op de cursorknop <> m de trapeziumcorrectie uit te voeren.                                                                       |
| Digitale zoom                | Druk op de cursorknop ◀► om het menu Digitale zoom aan te passen.                                                                     |
| Geavanceerd                  | Druk op ← (Enter) / ► om het menu Geavanceerd te openen. Zie <i>Geavanceerde functies</i> op pagina 33.                               |
| Opnieuw instellen            | Druk op ← (Enter) / ► om alle instellingen opnieuw in te stellen naar de standaardwaarden (behalve Taal en Veiligheidsvergrendeling). |

## Geavanceerde functies

Druk op de knop **Menu** om het **OSD**-menu te openen. Druk op  $\blacktriangleleft \triangleright$  om naar het menu **Installatie I** te gaan. Druk op  $\blacktriangle \lor$  om naar het menu **Geavanceerd** te gaan en druk vervolgens op **Enter** of  $\triangleright$ . Druk op  $\blacktriangle \lor$  om omhoog en omlaag te gaan in het menu **Geavanceerd**. Druk op  $\blacktriangleleft \triangleright$  om de waarden voor de instelling te wijzigen.

| Beeld                                                                        | Computer           | (() Seavanceerd | Installatie I | Installatiell                     |
|------------------------------------------------------------------------------|--------------------|-----------------|---------------|-----------------------------------|
| Veiligheidsver<br>Wandkleur<br>Presentatietii<br>Projector-ID<br>Testpatroon | rgrendeling<br>mer |                 |               | Off<br>Off<br>◀י/∕►<br>00<br>Geen |
| Monu - Afeluito                                                              | n                  |                 | Schuivon      | AT LO                             |

| vergrendeling in of uit te schakelen.    |
|------------------------------------------|
| 1 11 1 1 1                               |
| voor de wandkleur te kiezen              |
| enen. Zie Geavanceerde functies op       |
| twee cijfers van 0 tot 99 in te stellen. |
| n te selecteren.                         |
| 1                                        |

**Opmerking:** (\*)niet beschikbaar in D86-serie.

#### Presentatietimer

Met de functie Presentatietimer kunt u de presentatietijd weergeven op het scherm om u te helpen bij een beter tijdsbeheer wanneer u presentaties geeft.

Druk op ← (Enter) / ► om het submenu **Presentatietimer** te openen.

| Beeld           | Computer | Video / Audio      | Installatie I | Installatiell |
|-----------------|----------|--------------------|---------------|---------------|
|                 | Geava    | nceerd \ Presentat | tietimer      |               |
| Timer           |          |                    |               | Off           |
| Timerperiode    |          |                    |               | 10            |
| Reset timer     |          |                    |               | <b>↔</b> /►   |
|                 |          |                    |               |               |
|                 |          |                    |               |               |
|                 |          |                    |               |               |
|                 |          |                    |               |               |
| Menu = Afsluite | n        |                    | Schuiven      | ▲▼   0        |

| Item         | Beschrijving                                                                                          |
|--------------|----------------------------------------------------------------------------------------------------|
| Timer        | Druk op de cursorknop $\blacktriangleleft$ om de functie Presentatietimer in of uit te schakelen.     |
| Timerperiode | Druk op de cursorknop $\blacktriangleleft$ om de periode voor de weergave van de timer in te stellen. |
| Reset timer  | Druk op ← (Enter) / ► om de timerinstellingen te resetten.                                            |

## Menu Installatie II

Druk op de knop **MENU** om het **OSD**-menu te openen. Druk op de cursorknop **◄**► om naar het menu **Installatie II** te gaan. Druk op de cursorknop **▲ ▼** om omhoog of omlaag te gaan in het menu Installatie II.

#### Voor D86-serie

| Beeld           | Computer                                | (() E       | Installatie I | Installatiell |
|-----------------|-----------------------------------------|-------------|---------------|---------------|
| Autobron        |                                         |             |               | Off           |
| Auto Power C    | Off (min)                               |             |               | 0             |
| Voeding auto    | matisch aan                             |             |               | Off           |
| Ventilatorsne   | elheid                                  |             |               | Normal        |
| Lampmodus       |                                         |             |               | Normal        |
| Geavanceerd     | l i i i i i i i i i i i i i i i i i i i |             |               | <b>↓</b> /►   |
| Fabrieksinste   | llingen                                 |             |               | <b>↓</b> /►   |
| Status          |                                         |             |               | <b>4!∕</b> ►  |
| Menu = Afsluite | n   Menu se                             | electeren 🌗 | Schuiven 4    |               |

Voor D87-serie

| Beeld            | Computer    | Video / Audio | Installatie I | Installatiell |
|------------------|-------------|---------------|---------------|---------------|
| Autobron         |             |               |               | Off           |
| Auto Power C     | )ff (min)   |               |               | 0             |
| Voeding auto     | matisch aan |               |               | Off           |
| Ventilatorsne    | lheid       |               |               | Normal        |
| Lampmodus        |             |               |               | Versterken    |
| Geavanceerd      |             |               |               | <b>↓/</b>     |
| Fabrieksinste    | llingen     |               |               | <b>↓</b> /▶   |
| Status           |             |               |               | <b>≪</b> !∕⊁  |
| Menu = Afsluiter | n   Menu se | electeren 🜗   | Schuiven      | ▲▼   0        |

| Item                         | Beschrijving                                                                                                    |
|------------------------------|----------------------------------------------------------------------------------------------------|
| Autobron                     | Druk op de cursorknop $\blacktriangleleft$ om de automatische brondetectie in of uit te schakelen.                                                                                                    |
| Auto uitschakelen<br>(min.)  | Druk op de cursorknop $\blacktriangleleft$ om het automatisch uitschakelen van de lamp wanneer er geen signaal is in of uit te schakelen.                                                                                                 |
| Automatisch inschake-<br>len | Druk op de cursorknop $\checkmark$ om het automatisch inschakelen wanneer er netstroom wordt geleverd, in of uit te schakelen                                                                                                    |
| Ventilatorsnelheid           | Druk op de cursorknop ◀► om te schakelen tussen normale en hoge ventilatorsnelheden.<br><b>Opmerking</b> : wij raden u aan een hoge snelheid te selecteren bij een hoge temperatuur, een hoge vochtigheid of in gebieden op grote hoogte. |
| Lampmodus                    | Druk op de cursorknop ◀► om de lampmodus te selecteren voor een hogere helderheid of voor een lagere helderheid om de levensduur van de lamp te verlengen.                                                                                |
| Geavanceerd                  | Druk op ← (Enter) / ► om het menu Geavanceerd te openen. Zie <i>Geavanceerde functies</i> op pagina 33.                                                                                                    |
| Fabrieksinstellingen         | Druk op                                                                                                    |
| Status                       | Druk op ← (Enter) / ► om het menu Geavanceerd te openen. Zie pagina 41 voor meer informatie over <i>Status</i> .                                                                                                    |

## Geavanceerde functies

Druk op de knop **Menu** om het **OSD**-menu te openen. Druk op  $\blacktriangleleft \triangleright$  om naar het menu **Installatie II** te gaan. Druk op  $\blacktriangle \lor$  om naar het menu **Geavanceerd** te gaan en druk vervolgens op **Enter** of  $\triangleright$ . Druk op  $\blacktriangle \lor$  om omhoog en omlaag te gaan in het menu **Geavanceerd**. Druk op  $\blacktriangleleft \triangleright$  om de waarden voor de instelling te wijzigen.

| Beeld                      | Computer | (() E       | Installatie I | Installatiell |
|----------------------------|----------|-------------|---------------|---------------|
|                            |          | Geavanceerd |               |               |
| OSD-menu-in                | stelling |             |               | <b>↔</b> />   |
| Test randapparatuur 4//    |          | <b>↔</b> /> |               |               |
| Lampuren opnieuw instellen |          | <b>↔</b> /► |               |               |
| Laagvermoge                | n        |             |               | Off           |
| 3D                         |          |             |               | <b>↔/</b> /►  |
| RS232                      |          |             |               | RS232         |
| Network                    |          |             |               | <b>≁!∕</b> ►  |
| Menu = Afsluite            | n        |             | Schuiven 4    | V   0         |

| Item                       | Beschrijving                                                                                                    |
|----------------------------|----------------------------------------------------------------------------------------------------|
| OSD-menu-instelling        | Druk op (Enter) / ► om het OSD-instelmenu te openen. Zie pagina 34 voor meer informatie over <i>OSD-menu-instelling</i> .                        |
| Test randapparatuur        | Druk op (Enter) / ► om het menu Test randapparatuur te openen. Zie pagina 34 voor meer informatie over <i>Test randapparatuur</i> .              |
| Lampuren opnieuw instellen | Na het vervangen van de lamp moet dit item opnieuw worden ingesteld. Zie pagina 35 voor meer informatie over <i>Lampuren opnieuw instellen</i> . |
| Laagvermogen               | Druk op ◀► om Laagvermogen in of uit te schakelen.                                                                                               |
| 3D                         | Druk op $\blacktriangleleft$ (Enter) / $\blacktriangleright$ om het 3D-menu te openen. Zie pagina 35 voor meer informatie over de instelling 3D. |
| RS232 (*1)                 | Druk op ◀► om de RS232- (extern) of Netwerkmodus (LAN) te selecteren, afhankelijk van de aansluitingsmethode van de projector.                   |
| Netwerk (*2)               | Druk op ← (Enter) / ► om het menu Netwerk te openen. Zie pagina 36 voor meer informatie over <i>Netwerk</i> .                                    |

#### Opmerking:

(\*1) niet beschikbaar in D860/D861-series.

(\*2) niet beschikbaar in D86-serie.

#### Opmerking:

Om te genieten van de 3D-functie, moet u eerst het afspelen van de film in 3D-instelling inschakelen. U kunt dit op uw dvd-speler vinden in het 3D-schijfmenu.

## OSD-menu-instelling

| Beeld                                       | Computer<br>Geavance | Video / Audio | Installatie I | Installatiell         |
|---------------------------------------------|----------------------|---------------|---------------|-----------------------|
| Menupositie<br>Doorzichtig m<br>Menu Weerga | enu<br>ave           |               |               | <b>D</b><br>0 %<br>15 |
| Menu = Afsluite                             | n                    |               | Schuiven 4    | V   0                 |

| Item             | Beschrijving                                                                                      |
|------------------|---------------------------------------------------------------------------------------------------|
| Menupositie      | Druk op de knop ◀► om een andere OSD-locatie te selecteren.                                       |
| Doorzichtig menu | Druk op de knop ◀► om het doorzichtigheidsniveau van de OSD-achtergrond te selecteren.            |
| Menu Weergave    | Druk op de knop $\blacktriangleleft$ om de vertraging voor de time-out van het OSD te selecteren. |

Test randapparatuur

| Beeld           | Computer   | (() 🔁              | Installatie I | Installatiell |
|-----------------|------------|--------------------|---------------|---------------|
|                 | Geavance   | eerd \ Test randaj | oparatuur     |               |
| Controle test   | op afstand |                    |               | <b>↔</b> /►   |
| Kleurtest       |            |                    |               | <b>↔/</b> )   |
| Toetstest       |            |                    |               | <b>↔</b> />   |
| USB-test        |            |                    |               | <b>↔</b> /►   |
|                 |            |                    |               |               |
|                 |            |                    |               |               |
|                 |            |                    |               |               |
| Menu = Afsluite | n          |                    | Schuiven 🔺    | V   0         |

| ITEM                        | Beschrijving                                                                 |
|-----------------------------|------------------------------------------------------------------------------|
| Test afstandsbedien-<br>ing | Druk op ◀◀ (Enter) / ► om de IR-afstandsbediening te testen voor diagnose.   |
| Kleurtest                   | Druk op ◀┛ (Enter) / ► om verschillende kleuren op het scherm te selecteren. |
| Knoppentest                 | Druk op ← (Enter) / ► om de knoppen op het keypad te testen.                 |
| USB-test (*)                | Druk op ← (Enter) / ► om de USB-verbinding met de aangesloten pc te testen.  |
|                             |                                                                              |

**Opmerking:** (\*) niet beschikbaar in D860/D861-series.

#### Lampuren opnieuw instellen

| Beeld | Computer   | (() 🔂              | Installatie I | Installatiell |
|-------|------------|--------------------|---------------|---------------|
|       | Geavanceer | d \ Lampuren opni  | euw instellen |               |
|       | Zie de     | e gebruikshandleid | ling          |               |
|       |            | Menu = Afsluiten   |               |               |

Raadpleeg *De lamp opnieuw* instellen op pagina 44 om de urenteller van de lamp opnieuw in te stellen.

3D

| Beeld               | Computer | Video / Audio | Installatie I | Installatiell  |
|---------------------|----------|---------------|---------------|----------------|
| 3D<br>3D synchr. or | nkeren   |               |               | Off<br>Off     |
| Menu = Afsluite     | n        |               | Schuiven 4    | <b>↓</b> ▼   0 |

| Item               | Beschrijving                                                       |
|--------------------|--------------------------------------------------------------------|
| 3D                 | Druk op $\blacktriangleleft$ om Uit, DLP-Link of IR te selecteren. |
| 3D synchr. omkeren | Druk op ◀▶ om 3D synchr. omkeren in of uit te schakelen.           |

#### Netwerk

| Beeld           | Computer           | () Video / Audio | Installatie I | Installatiell |
|-----------------|--------------------|------------------|---------------|---------------|
|                 | Gea                | avanceerd \ Netw | ork           |               |
| Netwerkstatu    | IS                 |                  |               | Verbinden     |
| DHCP Off        |                    |                  | Off           |               |
| IP-adres        | -adres 255.255.255 |                  |               |               |
| Subnetmaske     | r                  |                  | 255           | .255.255.255  |
| Gateway         |                    |                  | 255           | .255.255.255  |
| DNS             |                    |                  | 255           | .255.255.255  |
| Toepassen       |                    |                  |               | <b>+</b> ↓∕ ► |
| Menu = Afsluite | n                  |                  | Schuiven 4    | <b>▲▼</b>   0 |

| Item          | Beschrijving                                                                                                    |
|---------------|----------------------------------------------------------------------------------------------------|
| Netwerkstatus | Toont de status van de netwerkverbinding.                                                                                                    |
| DHCP          | Druk op ◀▶ om DHCP in of uit te schakelen.<br><b>Opmerking:</b> Als u DHCP uit selecteert, moet u de velden IP-adres, Subnetmasker, Gateway en DNS invullen. |
| IP-adres      | Voer een geldig IP-adres in als DHCP is uitgeschakeld.                                                                                                    |
| Subnetmasker  | Voer een geldig subnetmasker in als DHCP is uitgeschakeld.                                                                                                   |
| Gateway       | Voer een geldig Gateway-adres in als DHCP is uitgeschakeld.                                                                                                  |
| DNS           | Voer een geldige DNS-naam in als DHCP is uitgeschakeld.                                                                                                    |
| Toepassen     | Druk op ← (Enter) / ► om de instellingen te bevestigen.                                                                                                    |

Voor een eenvoudig en comfortabel gebruik, biedt de projector diverse functies voor netwerk en extern beheer.

De LAN/RJ45-functie van de projector via een netwerk, kan bijvoorbeeld extern beheer bieden voor: in/uitschakelen, helderheid en contrast. U kunt ook informatie over de projectorstatus weergeven, zoals: videobron, geluid dempen, enz.

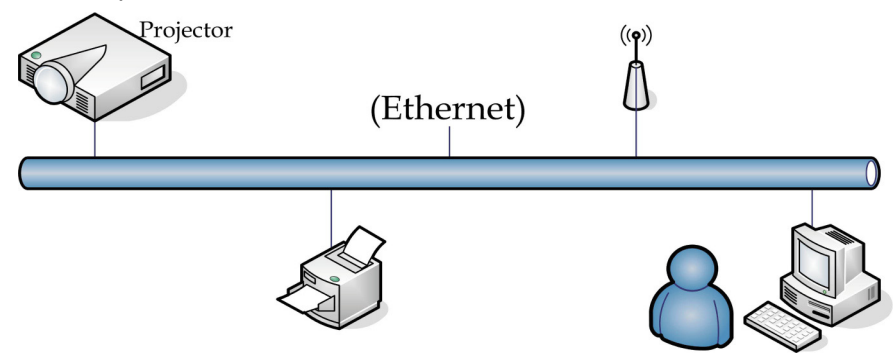

#### LAN\_RJ45

1. Sluit een RJ45-kabel aan op RJ45-poorten op de projector en de pc (laptop).

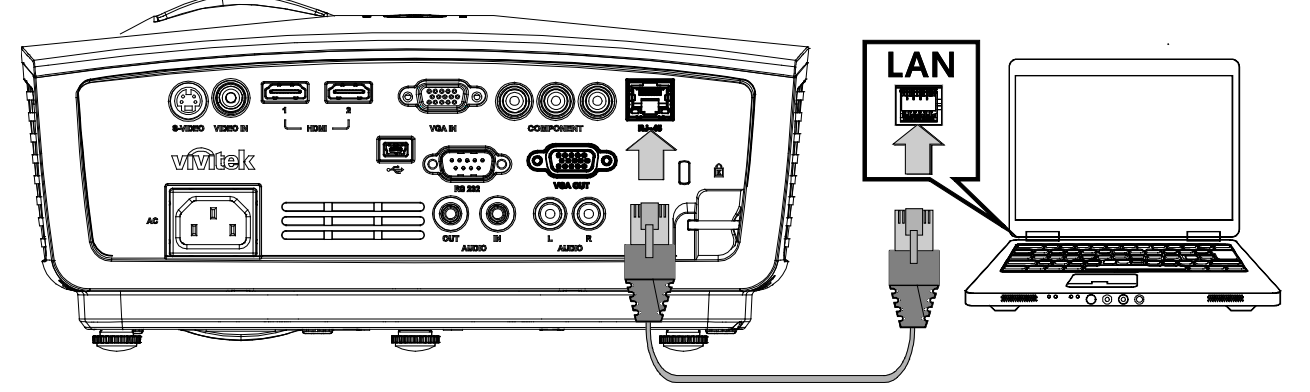

2. Selecteer op de pc (laptop), Start →Control Panel (Configuratiescherm) →Network Connections (Netwerkverbindingen).

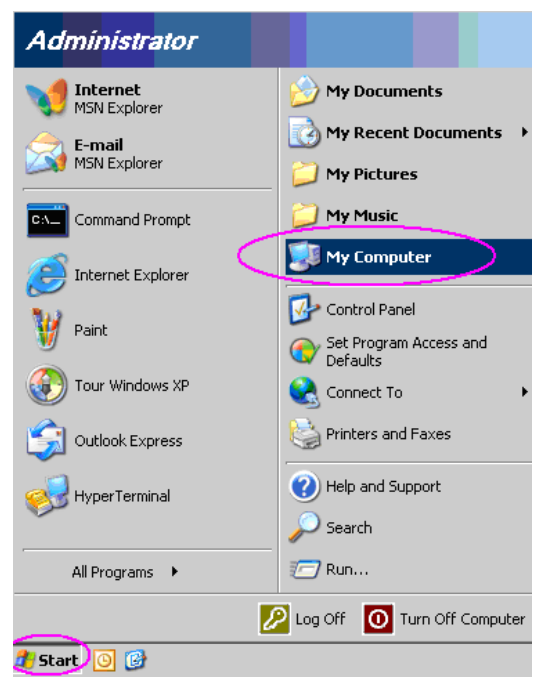

3. Klik met de rechtermuisknop op Local Area Connection (LAN-verbinding) en selecteer Properties (Eigenschappen).

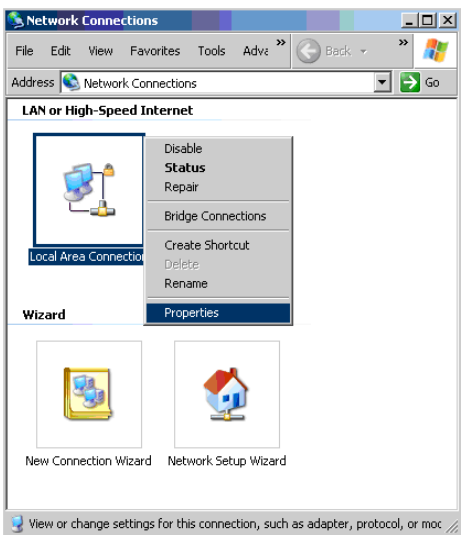

- 4. Selecteer in het venster Properties (Eigenschappen) de tab General (Algemeen) en selecteer Internet Protocol (TCP/IP).
- 5. Klik op Properties (Eigenschappen).

| Local Area Connection Properties                                                                                                    | ? ×    |
|----------------------------------------------------------------------------------------------------|--------|
| General Advanced                                                                                                    |        |
| Connect using:                                                                                                    |        |
| Broadcom NetXtreme 57xx Gigabit Cc Configu                                                                                                    | re     |
| This connection uses the following items:                                                                                                    |        |
| 🗹 🛃 QoS Packet Scheduler                                                                                                    |        |
| Network Monitor Driver                                                                                                    |        |
| Internet Protocol (TCP/IP)                                                                                                    | -      |
| 4                                                                                                    |        |
| Install Uninstall Propertie                                                                                                    | es     |
| Description                                                                                                    |        |
| Transmission Control Protocol/Internet Protocol. The defa<br>wide area network protocol that provides communication<br>across diverse interconnected networks. | ult    |
| Show icon in notification area when connected                                                                                                    |        |
| Votify me when this connection has limited or no connec                                                                                                    | tivity |
|                                                                                                    |        |
|                                                                                                    |        |
| ОК                                                                                                    | Cancel |

6. Klik op **Use the following IP address (Het volgende IP-adres gebruiken)** vul het IP-adres en subnetmasker in en klik vervolgens op **OK**.

| nternet Protocol (TCP/IP) Properti                                                                               | es                                                                 | ? ×      |
|----------------------------------------------------------------------------------------------------|--------------------------------------------------------------------|----------|
| General                                                                                                    |                                                                    |          |
| You can get IP settings assigned auto<br>this capability. Otherwise, you need to<br>the appropriate IP settings. | matically if your network suppor<br>ask your network administrator | s<br>for |
| C Obtain an IP address automatica                                                                                | ylly                                                               |          |
| • Use the following IP address:                                                                                  |                                                                    |          |
| IP address:                                                                                                    | 10 . 10 . 10 . 99                                                  |          |
| S <u>u</u> bnet mask:                                                                                            | 255 . 255 . 255 . 0                                                |          |
| Default gateway:                                                                                                 |                                                                    |          |
| C Obtain DNS server address auto                                                                                 | matically                                                          |          |
| Use the following DNS server ac                                                                                  | ldresses:                                                          |          |
| Preferred DNS server:                                                                                            |                                                                    |          |
| Alternate DNS server:                                                                                            |                                                                    |          |
|                                                                                                    | Advance                                                            | ±        |
|                                                                                                    | OK Ca                                                              | ancel    |

- 7. Druk op de projector op de knop Menu.
- 8. Selecteer Installation II (Installatie II) →Advanced (Geavanceerd)→Network (Netwerk).
- 9. In het venster Network (Netwerk) voert u het volgende in:
  - ▶ DHCP: Uit.
  - ▶ IP-adres: 10.10.10.10
  - Subnetmasker: 255.255.255.0
  - ▶ Gateway: 0.0.0.0
  - ▶ DNS-server: 0.0.0.0
- 10. Druk op ← (Enter) / ► om de instellingen te bevestigen.
  - Open uw webbrowser.

(bijvoorbeeld Microsoft Internet Explorer met Adobe Flash Player 9.0 of nieuwer).

| Mavigation  | n Canceled - Windows Internet Explorer                     |       |
|-------------|------------------------------------------------------------|-------|
| 00-         | http://10.10.10.10/                                        | • • × |
| 🚖 Favorites | Mavigation Canceled                                        | ] 🟠 · |
| i           | Navigation to the webpage was canceled                     |       |
|             | What you can try:<br><ul> <li>Refresh the page.</li> </ul> |       |

- 11. Voer in de adresbalk het volgende IP-adres in: 10.10.10.10.

De projector is ingesteld voor extern beheer. De LAN/RJ45-functie wordt als volgt weergegeven:

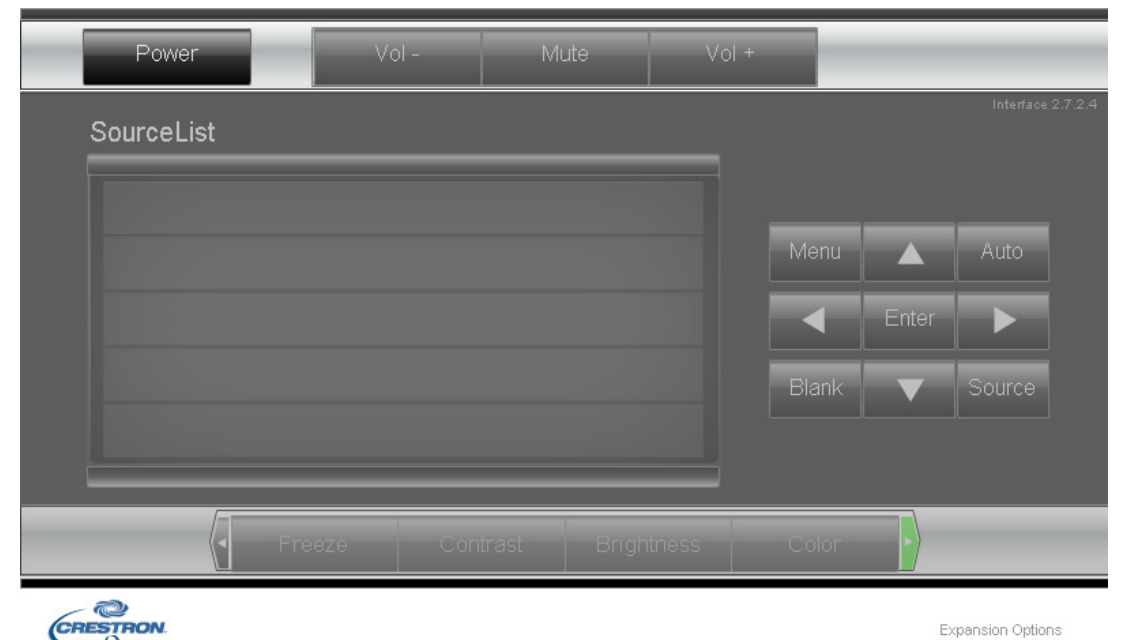

## DLP Beamer – Gebruikershandleiding

| Crestron Control |                 | Projector     |           | User Password  |
|------------------|-----------------|---------------|-----------|----------------|
| IP Address       | Projector Name  | PJ01          |           | Usr Enabled    |
| IP ID            | Location        | RM01          | Password  |                |
| Control Port     | Assigned To     | Sir           | Confirmed |                |
| Control Set      |                 | Set           |           | Usr Set        |
|                  | Network Config  | DHCP Enabled  |           |                |
|                  | IP Address      | 10.10.10.10   |           | Admin Password |
|                  | Subnet Mask     | 255.255.255.0 |           | Adm Enabled    |
|                  | Default Gateway | 0.0.0.0       | Password  |                |
|                  | DNS Server      | 0.0.0.0       | Confirmed |                |
|                  |                 | Net Set       |           | Adm Set        |

| CATEGORIE            | ITEM                | Invoerlengte |
|----------------------|---------------------|--------------|
|                      | IP-adres            | 14           |
| Crestron-besturing   | IP-ID               | 3            |
|                      | Poort               | 5            |
|                      | Projectornaam       | 10           |
| Projector            | Locatie             | 10           |
|                      | Toegewezen aan      | 10           |
|                      | DHCP (ingeschakeld) | (N.v.t.)     |
|                      | IP-adres            | 15           |
| Netwerkconfiguratie  | Subnetmasker        | 15           |
|                      | Standaard gateway   | 15           |
|                      | DNS-server          | 15           |
|                      | Ingeschakeld        | (N.v.t.)     |
| Gebruikerswachtwoord | Nieuw wachtwoord    | 15           |
|                      | Bevestigen          | 15           |
|                      | Ingeschakeld        | (N.v.t.)     |
| Beheerderswachtwoord | Nieuw wachtwoord    | 15           |
|                      | Bevestigen          | 15           |

**∉**ie voor meer informatie <u>http://www.crestron.com</u>.

## Fabrieksinstellingen

Druk op de cursorknop  $\blacktriangle \lor$  om omhoog of omlaag te gaan in het menu **Installatie II**. Selecteer **het submenu** Fabrieksinstellingen en druk op  $\blacktriangleleft$  (Enter) /  $\triangleright$  om alle menu-items opnieuw in te stellen naar de standaard fabriekswaarden (behalve Taal en Veiligheidsvergrendeling).

| Beeld Computer Video / Audio Installatie I          | Installatiell |
|-----------------------------------------------------|---------------|
| Autobron                                            | Off           |
| Auto Power Off (min)                                | 0             |
| Voeding automatisch aan                             | Off           |
| Ventilatorsnelheid                                  | Normal        |
| Lampmodus                                           | Normal        |
| Geavanceerd                                         | <b>↓</b> /►   |
| Fabrieksinstellingen                                | <b>↓/</b>     |
| Status                                              | <b>4</b> 4∕.⊁ |
| Menu = Afsluiten   Artikel aanpassen 🖅   Schuiven A | ▲▼   0        |

## <u>Status</u>

Druk op de cursorknop ▲ ▼ om omhoog of omlaag te gaan in het menu Installatie II. Selecteer het submenu Installatie II en druk op ← (Enter) / ► om het submenu Status te openen.

#### Voor D86-serie

#### Voor D87-serie

| Beeld Computer Wideo / Audio Installatie I                     | Beeld Computer Video / Audio Installatie I InstallatieI |
|----------------------------------------------------------------|---------------------------------------------------------|
| Actieve bron Analog RGB<br>Video-informatie 1024 x 768 @ 60 Hz | Actieve bron Analog RGB                                 |
| Lampuren (Eco , Normal) 0 0                                    | Lampuren (Std. Versterken) 0 0                          |
| n<br>Menu = Afsluiten                                          | Menu = Afsluiten                                        |

| Item             | Beschrijving                                                                                                    |
|------------------|----------------------------------------------------------------------------------------------------|
| Actieve bron     | Toont de geactiveerde bron.                                                                                                    |
| Video-informatie | Toont resolutie/video-informatie voor RGB-bron en de kleurenstandaard voor de videobron.                                                                                                    |
| Lampuren         | De informatie over het aantal gebruikte lampuren wordt weergegeven.<br>Voor D86-serie: de tellers voor Eco en Normaal zijn gescheiden.<br>Voor D87-serie: de tellers voor Std. en Boost zijn gescheiden. |

# **ONDERHOUD EN BEVEILIGING**

#### De projectielamp vervangen

De projectielamp moet worden vervangen wanneer deze is uitgebrand. U mag de lamp alleen vervangen door een gecertificeerd onderdeel dat u kunt bestellen bij uw lokale verdeler.

#### Belangrijk:

**a.** De projectielamp die in dit product wordt gebruikt, bevat een kleine hoeveelheid kwik.

b. Gooi dit product niet weg met het gewone huisvuil.

*c.* Het verwijderen van dit product moet gebeuren in overeenstemming met de voorschriften van uw lokale instanties.

#### Waarschuwing:

zorg dat u de projector minstens 30 minuten voordat u de lamp vervangt, uitschakelt en van de stroom loskoppelt. Als u dat niet doet, kunt u ernstige brandwonden oplopen.

#### Waarschuwing:

in zeldzame situaties kan de gloeilamp opbranden tijdens normaal gebruik waardoor glasstof of scherven worden uitgestoten uit de uitlaatopening achteraan.

Zorg dat u dit glasstof of de scherven niet inademt of aanraakt. Dit kan lichamelijke letsels veroorzaken.

Houd uw gezicht altijd uit de buurt van de uitlaatopening zodat u geen letsels oploopt door het gas en de scherven van de lamp.

Wanneer u de lamp verwijderd uit een aan het plafond gemonteerde projector, moet u controleren of er zich niemand onder de projector bevindt. Er kunnen glasfragmenten vallen als de lamp is opgebrand.

## ALS EEN LAMP ONTPLOFT

Als een lamp ontploft, kunnen gas en scherven binnenin de projector worden verspreid en via de uitlaatopening naar buiten komen. Het gas bevat giftig kwik.

Open ramen en deuren om de ruimte te verluchten.

Raadpleeg onmiddellijk een arts als u gas inademt of als scherven van de gebroken lamp in uw ogen of mond terecht komen.

1. Verwijder de schroef op het deksel van het lampcompartiment.

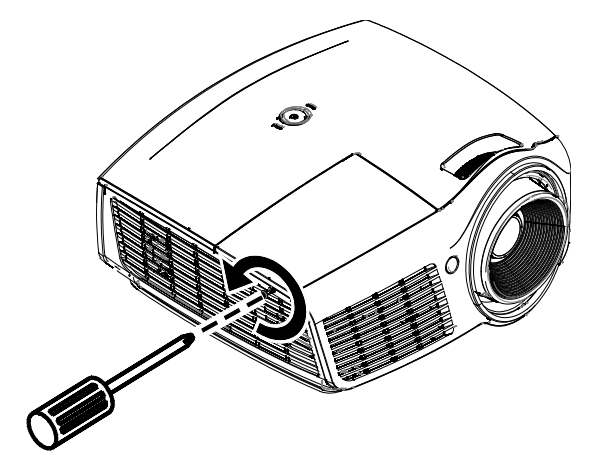

**2.** Verwijder het deksel van het lampcompartiment.

- **3.** Verwijder de drie schroeven uit de lampmodule.
- **4.** Til de handgreep van de module op.
- **5.** Trek stevig aan de modulehandgreep om de lampmodule te verwijderen.
- 6. Voer stap 1 tot 5 in omgekeerde volgorde uit om de nieuwe lampmodule te installeren. Lijn de lampmodule tijdens de installatie uit op de aansluiting en zorg dat deze waterpas staat om schade te voorkomen.

**Opmerking:** de lampmodule moet stevig op zijn plaats zitten en de lampaansluiting moet correct worden aangesloten voordat u de schroeven vastmaakt.

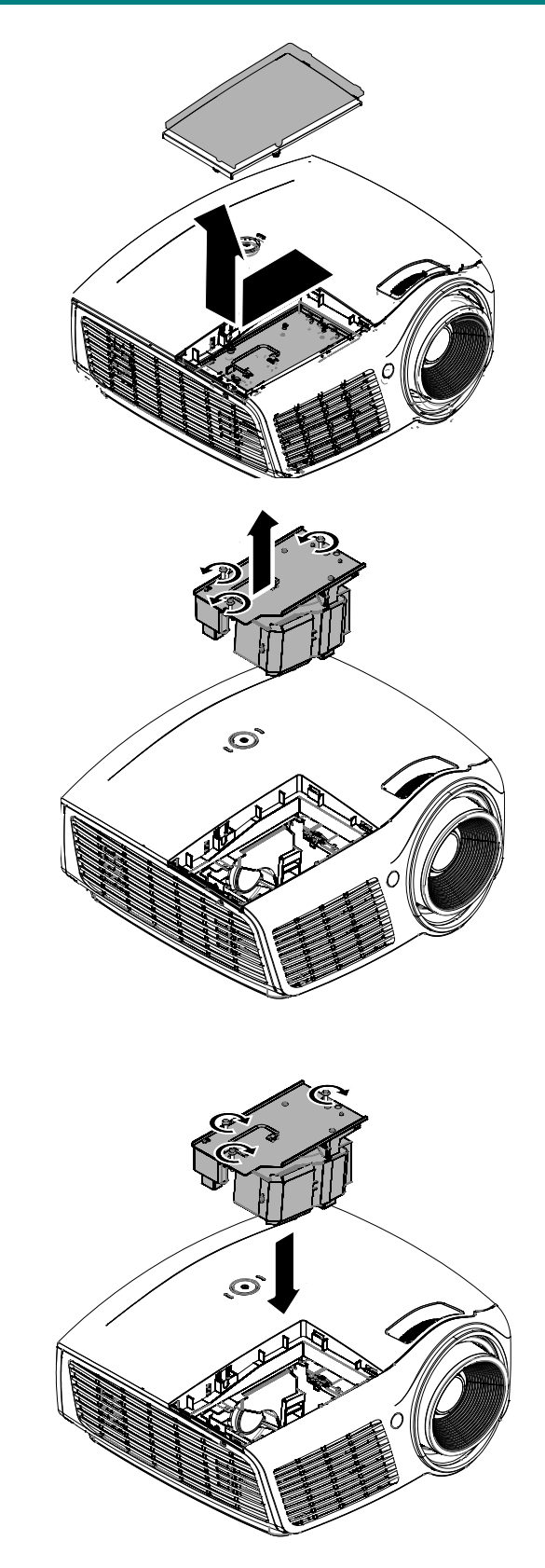

## De lamp opnieuw instellen

Nadat u de lamp hebt vervangen, moet u de teller van de lampuren opnieuw op nul instellen. Volg de onderstaande instructies:

- **1.** Druk op de knop **MENU** om het OSD-menu te openen.
- 2. Druk op de cursorknop ◄► om naar het menu Installatie II te gaan. Druk op de cursorknop om omlaag te gaan naar Geavanceerd.
- 3. Druk op de cursorknop ▼ ▲ om omlaag te gaan naar Lampuren opnieuw instellen.

**4.** Druk op de cursorknop ► of op de Enter-knop.

Een berichtenscherm wordt weergegeven.

- **5.** Druk op de knoppen  $\bigvee \land \checkmark \checkmark$  om de lampuren opnieuw in te stellen.
- **6.** Druk op de knop **MENU** om terug te keren naar Installatie II.

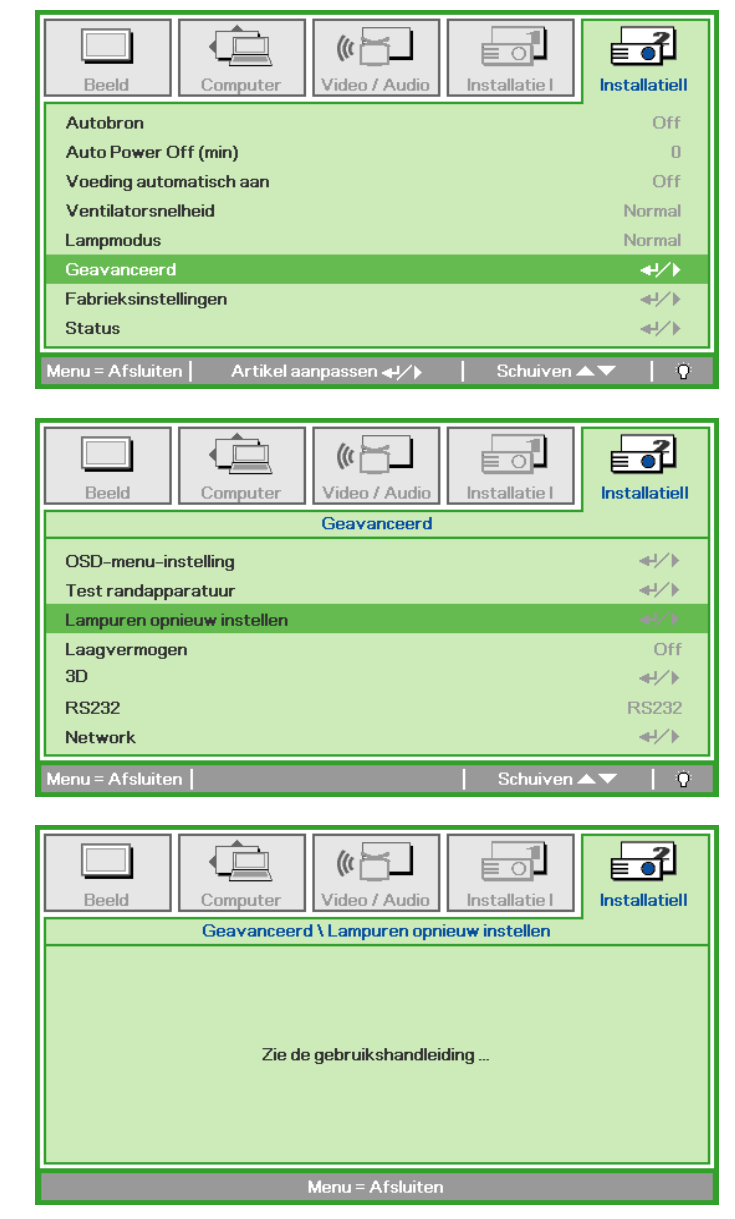

## De projector reinigen

Door stof en vuil te verwijderen van de projector, kunt u genieten van een probleemvrij gebruik.

#### Waarschuwing:

**1.** zorg dat u de projector minstens 30 minuten voordat u de reiniging start, uitschakelt en van de stroom loskoppelt. Als u dat niet doet, kunt u ernstige brandwonden oplopen.

**2.** Gebruik alleen een vochtige doek bij het reinigen. Zorg dat er geen water binnendringt door de ventilatie-openingen op de projector.

**3.** Als er een beetje water in de projector binnendringt tijdens het reinigen, moet u deze gedurende meerdere uren losgekoppeld van de stroom laten drogen in een goed geventileerde ruimte voordat u het apparaat opnieuw gebruikt.

4. Als er veel water in de projector loopt tijdens het reinigen, moet u de projector laten repareren.

### <u>De lens reinigen</u>

De meeste camerawinkels verkopen reinigingsmiddelen voor optische lenzen. Volg de onderstaande instructies voor het schoonmaken van de projectorlens.

- 1. Breng een beetje optische lensreiniger aan op een schone, zachte doek. (Breng het reinigingsproduct niet direct aan op de lens.)
- 2. Veeg de lens voorzichtig schoon in een cirkelbeweging.

#### Let op:

1. gebruik geen schurende reinigingsmiddelen of oplosmiddelen.

**2.** Om verkleuring of vervaging te voorkomen, moet u ervoor zorgen dat er geen reinigingsmiddel op de projectorbehuizing terecht komt.

## De behuizing reinigen

Volg de onderstaande instructies voor het schoonmaken van de projectorbehuizing.

- 1. Veeg stof af met een schone, vochtige doek.
- 2. Bevochtig de doek met warm water en een zacht schoonmaakmiddel (zoals gebruikt voor de was) en veeg vervolgens de behuizing schoon.
- 3. Spoel alle schoonmaakmiddelen uit de doek en veeg de projector opnieuw af.

#### Let op:

om verkleuring of vervaging van de behuizingen te voorkomen, mag u geen schurende, op alcohol gebaseerde reinigingsmiddelen gebruiken.

## Het Kensington<sup>®</sup>-slot gebruiken & De beveiligingsbalk gebruiken

## Het Kensington<sup>®</sup>-slot gebruiken

Als u zich zorgen maakt over de beveiliging, bevestigt u de projector met het Kensington-slot en een beveiligingskabel aan een vast object.

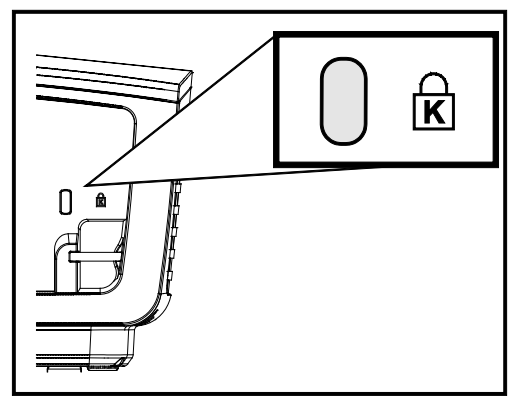

#### Opmerking:

neem contact op met uw verkoper voor meer informatie over het aanschaffen van een geschikte Kensington-beveiligingskabel.

Het beveiligingsslot komt overeen met het MicroSaver-beveiligingssysteem van Kensington. Als u opmerkingen hebt, kunt u contact opnemen via: Kensington, 2853 Campus Drive, San Mateo, CA 94403, U.S.A. Tel: 800-535-4242, <u>http://www.Kensington.com</u>.

### De beveiligingsbalk gebruiken

Naast de functie voor de wachtwoordbeveiliging en het Kensington-slot, helpt de beveiligingsbalk bij het beschermen van de projector tegen onbevoegd verwijderen. Raadpleeg de volgende afbeelding.

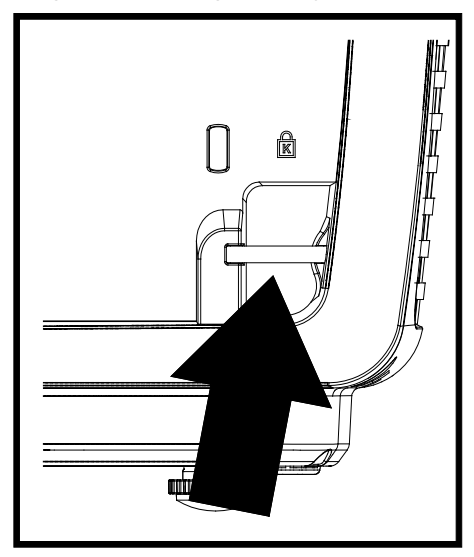

# **PROBLEMEN OPLOSSEN**

## Algemene problemen en oplossingen

Deze richtlijnen bieden tips voor het oplossen van problemen die zich kunnen voordoen tijdens het gebruik van de projector. Als het probleem zich blijft voordoen, kunt u contact opnemen met uw verkoper voor hulp.

In veel gevallen wordt urenlang naar een oplossing gezocht en wordt uiteindelijk vastgesteld dat het eigenlijk slechts om een losse aansluiting ging. Controleer het volgende voordat u doorgaat naar de probleemspecifieke oplossingen.

- Gebruik een ander elektrisch toestel om te controleren of het stopcontact werkt.
- Controleer of de projector is ingeschakeld.
- Controleer of alle aansluitingen goed vast zitten.
- Controleer of het aangesloten apparaat is ingeschakeld.
- Controleer of een aangesloten pc niet in slaapstand staat.
- Controleer of een aangesloten notebook is geconfigureerd voor een extern scherm. (Dit doet u doorgaans via een Fn-toetstcombinatie op de notebook).

#### Tips voor het oplossen van problemen

Probeer in elk probleemspecifiek gedeelte de stappen uit in de voorgestelde volgorde. Hierdoor zult u het probleem sneller kunnen oplossen.

Probeer het probleem te lokaliseren en vermijd zo het vervangen van niet-defecte onderdelen. Als u bijvoorbeeld de batterijen vervangt en het probleem zich blijft voordoen, plaatst u de originele batterijen terug en gaat u naar de volgende stap.

Houd bij welke stappen u onderneemt om het probleem op te lossen. Deze informatie kan nuttig zijn wanneer u belt voor technische ondersteuning of wanneer onderhoudstechnici u deze vragen.

## LED-foutberichten

| Foutcodeberichten                  | Power-LED<br>blauw | LAMP-LED<br>Blauw |
|------------------------------------|--------------------|-------------------|
| Stand-bymodus                      | AAN                | UIT               |
| Systeem initialiseren              | Knipperend         | UIT               |
| Boven temperatuur                  | 3                  | UIT               |
| Fout in status thermische zekering | 4                  | UIT               |
| Lamp defect                        | UIT                | AAN               |
| Afkoelen                           | Knipperend         | UIT               |
| Lamptemperatuur te hoog            | 5                  | 2                 |
| Behuizing open                     | 7                  | UIT               |
| Fout kleurwiel                     | 9                  | UIT               |

In het geval van een fout, koppelt u de voedingskabel los en wacht u ongeveer één (1) minuut voordat u de projector opnieuw opstart. Als de POWER- of LAMP-LED's nog steeds knipperen of bij elke andere situatie die niet in de bovenstaande tabel is vermeld, moet u contact opnemen met uw servicecentrum.

## Beeldproblemen

#### Probleem: er verschijnt geen beeld op het scherm

- 1. Controleer de instellingen van uw notebook of desktop PC.
- 2. Schakel alle apparatuur uit en start deze opnieuw op in de juiste volgorde.

#### Probleem: het beeld is wazig

- 1. Stel de scherpstelling op de projectorlens bij.
- 2. Druk op de knop Auto op de afstandsbediening.
- **3.** Controleer of de afstand van de projector tot het scherm binnen het opgegeven bereik van 10 meter valt.
- 4. Controleer of de projectorlens schoon is.

#### Probleem: het beeld is breder bovenaan of onderaan (trapezoïde effect)

- 1. Plaats de projector zo loodrecht mogelijk ten opzichte van het scherm.
- 2. Gebruik de knop Keystone op de afstandsbediening om het probleem te corrigeren.

#### Probleem: het beeld is omgekeerd.

Controleer de instelling Projectie in het OSD-menu Installatie I.

#### Probleem: het beeld is gestreept.

- 1. Stel de instellingen **Frequentie** en **Meelopen** in het menu **Computer** van het OSD in op de standaardinstellingen.
- 2. Om zeker te zijn dat het probleem niet wordt veroorzaakt door een aangesloten pcvideokaart, sluit u het apparaat aan op een andere computer.

#### Probleem: het beeld is plat zonder contrast

Pas de instelling Contrast in het OSD-menu Beeld aan.

#### Probleem: De kleur van het geprojecteerde beeld komt niet overeen met het bronbeeld

Pas de instellingen Kleurtemperatuur en Gamma in het OSD-menu Beeld aan.

## Lampproblemen

#### Probleem: er komt geen licht uit de projector

- 1. Controleer of de voedingskabel goed is aangesloten.
- 2. Controleer of de stroombron werkt door deze te testen met een ander elektrisch apparaat.
- 3. Start de projector op in de juiste volgorde en controleer of de POWER-LED blauw is.
- **4.** Als u de lamp onlangs hebt vervangen, probeer dan de lampaansluitingen opnieuw in te stellens.
- 5. Vervang de lampmodule.
- 6. Stop de oude lamp terug in de projector en breng de projector naar de reparatiedienst.

#### Probleem: de lamp gaat uit

- 1. De lamp kan worden uitgeschakeld door stroompieken. Sluit de voedingskabel opnieuw aan. Druk op de voedingsknop zodra de POWER-LED oplicht.
- **2.** Vervang de lampmodule.
- 3. Stop de oude lamp terug in de projector en breng de projector naar de reparatiedienst.

## Problemen met de afstandsbediening

#### Probleem: de projector reageert niet op de afstandsbediening

- 1. Richt de afstandsbediening naar de sensor voor de afstandsbediening op de projector.
- 2. Controleer of het pad tussen de afstandsbediening en de sensor niet gehinderd wordt.
- **3.** Schakel alle TL-lampen in de kamer uit.
- 4. Controleer de polariteit van de batterij.
- 5. Vervang de batterijen.
- 6. Schakel andere infraroodapparaten in de directe omgeving ui.
- 7. Laat de afstandsbediening repareren.

### Audioproblemen

#### Probleem: Er is geen geluid

- 1. Stel het volume in op de afstandsbediening.
- 2. Stel het volume van de geluidsbron in.
- **3.** Controleer de aansluiting van de audiokabel.
- 4. Test de uitgang van de audiobron met andere luidsprekers.
- 5. Laat de projector een onderhoudsbeurt geven.

#### Probleem: Het geluid is vervormd

- 1. Controleer de aansluiting van de audiokabel.
- 2. Test de uitgang van de audiobron met andere luidsprekers.
- **3.** Laat de projector een onderhoudsbeurt geven.

### De projector laten repareren

Als u het probleem niet kunt oplossen, moet u de projector laten repareren. Verpak de projector in de originele verpakking. Voeg een beschrijving bij van het probleem, samen met een controlelijst van de stappen die u hebt ondernomen tijdens uw pogingen om het probleem op te lossen: De informatie kan nuttig zijn voor onderhoudstechnici. Bezorg de projector terug op de plaats waar u het apparaat hebt aangeschaft voor reparatie.

## HDMI™ V & A

# *V. Wat is het verschil tussen een "standaard" HDMITM-kabel en een "High Speed" HDMITM-kabel?*

HDMI<sup>™</sup> Licensing, LLC heeft onlangs aangekondigd dat kabels zullen worden getest als Standaard of High-Speed kabels.

Standaard (of "categorie 1") HDMI<sup>™</sup>-kabels zijn getest voor snelheden van 75 Mhz of tot 2,25 Gbps, wat overeenkomt met een 720p/1080i-signaal.

High Speed (of "categorie 2") HDMI<sup>™</sup>-kabels zijn getest voor snelheden van 340 Mhz of tot 10,2 Gbps, de hoogste bandbreedte die op dit moment beschikbaar is over een HDMI<sup>™</sup>-kabel en kan met succes 1080p-signalen verwerken van de bron, inclusief signalen met een verhoogde kleurendiepte en/of verhoogde vernieuwingsgraad. High-Speed-kabels kunnen ook schermenmet een hogere resolutie ondersteunen, zoals WQXGA cinema monitoren (met een resolutie van 2560 x 1600).

#### V. Hoe gebruik ik HDMITM-kabels die langer zijn dan 10 meter?

Een groot aantal HDMI<sup>™</sup>-adapters werkt met HDMI<sup>™</sup>-oplossingen waardoor de effectieve afstand van een kabel toeneemt van het standaardbereik van 10 meter tot veel grotere lengten. Deze bedrijven maken een groot aantal verschillende oplossingen waaronder actieve kabels (waarbij actieve elektronica in de kabels is ingebouwd die het signaal versterken en een groter bereik geven), repeaters, versterkers en CAT5/6- en glasvezeloplossingen.

#### V. Hoe kan ik zien of een kabel een HDMITM-gecertificeerde kabel is?

Alle HDMI<sup>™</sup>-producten moeten door de fabrikant worden gecertificeerd als onderdeel van de HDMI<sup>™</sup> Compliance Test Specification. Maar in sommige gevallen bevatten kabels het HDMI<sup>™</sup>-logo terwijl ze niet goed zijn getest. HDMI<sup>™</sup> Licensing, LLC onderzoekt deze gevallen actief om er voor te zorgen dat het HDMI<sup>™</sup> handelsmerk correct wordt gebruikt. We adviseren gebruikers om hun kabels bij een betrouwbare bron en een vertrouwd bedrijf te kopen.Zie voor gedetailleerder informatie:

Zie voor uitgebreide informatie http://www.hdmi.org/learningcenter/faq.aspx#49

# **SPECIFICATIES**

## **Specificaties**

| Model                                                                                       | D860                                                           | D861                          | D862                                |  |  |
|---------------------------------------------------------------------------------------------|----------------------------------------------------------------|-------------------------------|-------------------------------------|--|--|
| Beeldschermtype                                                                             |                                                                | TI DMD 0,55"                  |                                     |  |  |
| Resolutie                                                                                   | SVGA 800x600 XGA 1024x768                                      |                               |                                     |  |  |
| Projectieafstand                                                                            | 1 ~ 10 m                                                       |                               |                                     |  |  |
| Grootte projectiescherm                                                                     | 23" ~ 300" 25.6" ~ 308"                                        |                               |                                     |  |  |
| Projectielens                                                                               | Handmat                                                        | ig scherpstellen/handmat      | ig zoomen                           |  |  |
| Zoomfactor                                                                                  | 1,1x 1,2x                                                      |                               |                                     |  |  |
| Verticale trapeziumcorrectie                                                                |                                                                | +/- 40 stappen                |                                     |  |  |
| Projectiemethoden                                                                           | Voor, Ac                                                       | hter, Bureau / Plafond (ad    | chter, voor)                        |  |  |
| Gegevenscompatibiliteit                                                                     | VGA, SVG                                                       | GA, XGA, SXGA, SXGA+,         | UXGA, Mac                           |  |  |
| SDTV/ EDTV/ HDTV                                                                            | 48                                                             | 30i, 480p, 720p, 1080i, 10    | )80p                                |  |  |
| Videocompatibiliteit                                                                        | NTSC/NTS                                                       | C 4.43, PAL (B/G/H/I/M/N      | I/60), SECAM                        |  |  |
| H-sync                                                                                      |                                                                | 15, 30 – 90 kHz               |                                     |  |  |
| V-sync                                                                                      |                                                                | 43 – 120 Hz                   |                                     |  |  |
| Veiligheidscertificaat                                                                      | FCC-B, cUL, UL, CE                                             | , C-tick, CCC, KC, CB, P      | CT, NOM, SASO, PSB                  |  |  |
| Bedrijfstemperatuur                                                                         |                                                                | 5° ~ 35℃                      |                                     |  |  |
| Afmetingen                                                                                  | 285 mm (B) x 261 mm (H) x 130 mm (D)                           |                               |                                     |  |  |
| Wisselstroomingang                                                                          | AC universeel 100 ~ -240, standaard @ 110 V AC (100~240)/+-10% |                               |                                     |  |  |
| Energieverbruik                                                                             | 250W                                                           |                               |                                     |  |  |
| Stand-by                                                                                    | <0,5 watt                                                      |                               |                                     |  |  |
| Lamp                                                                                        | 190W (Normaal) / 160W (Eco)                                    |                               |                                     |  |  |
| Luidspreker                                                                                 | 2W mono                                                        | luidspreker                   | 10W mono luidspreker                |  |  |
|                                                                                             |                                                                | VGA x 1                       |                                     |  |  |
|                                                                                             |                                                                | Composiet-Video x 1           |                                     |  |  |
|                                                                                             | PC                                                             | audioaansluiting (3,5 mn      | n) x 1                              |  |  |
| Ingangen                                                                                    |                                                                | _                             | Component (YPbPr<br>RCAx3) x 1      |  |  |
|                                                                                             |                                                                | _                             | S-Video x 1                         |  |  |
|                                                                                             |                                                                | _                             | HDMI x 2                            |  |  |
|                                                                                             |                                                                | _                             | RCA stereo audio LR x<br>1          |  |  |
| Uitgangen                                                                                   | VG                                                             | A x 1                         | PC audioaansluiting<br>(3,5 mm) x 1 |  |  |
| Posturingesensluitingen                                                                     |                                                                | RS-232C                       |                                     |  |  |
| Bestunngsaansluitingen                                                                      | USB (alleen service                                            |                               |                                     |  |  |
| Beveiliging                                                                                 | K                                                              | ensington-slot / Beveiligings | balk                                |  |  |
| NB: Neem contact op met uw lokale verdeler voor vragen betreffende de productspecificaties. |                                                                |                               |                                     |  |  |

## DLP Beamer – Gebruikershandleiding

| Model                            | D871ST                                                         | D873ST                        |  |  |
|----------------------------------|----------------------------------------------------------------|-------------------------------|--|--|
| Beeldschermtype                  | TI DM                                                          | D 0,55"                       |  |  |
| Resolutie                        | XGA 1024x768                                                   |                               |  |  |
| Projectieafstand                 | 0,5 ~                                                          | ~ 4 m                         |  |  |
| Grootte projectiescherm          | 41" ~                                                          | · 328"                        |  |  |
| Projectielens                    | Handmatig s                                                    | cherpstellen                  |  |  |
| Zoomfactor                       |                                                                | -                             |  |  |
| Verticale trapeziumcorrectie     | +/- 40 :                                                       | stappen                       |  |  |
| Projectiemethoden                | Voor, Achter, Bureau                                           | Plafond (achter, voor)        |  |  |
| Gegevenscompatibiliteit          | VGA, SVGA, XGA, SXC                                            | GA, SXGA+, UXGA, Mac          |  |  |
| SDTV/ EDTV/ HDTV                 | 480i, 480p, 720                                                | p, 1080i, 1080p               |  |  |
| Videocompatibiliteit             | NTSC/NTSC 4.43, PAL (                                          | B/G/H/I/M/N/60), SECAM        |  |  |
| H-sync                           | 15, 30 -                                                       | - 90 kHz                      |  |  |
| V-sync                           | 43 - 7                                                         | 120 Hz                        |  |  |
| Veiligheidscertificaat           | FCC-B, cUL, UL, CE, C-tick, CCC                                | , KC, CB, PCT, NOM, SASO, PSB |  |  |
| Bedrijfstemperatuur              | 5° ~                                                           | <b>35</b> ℃                   |  |  |
| Afmetingen                       | 285 mm (B) x 261 n                                             | nm (H) x 130 mm (D)           |  |  |
| Wisselstroomingang               | AC universeel 100 ~ -240, standaard @ 110 V AC (100~240)/+-10% |                               |  |  |
| Energieverbruik                  | 300W                                                           |                               |  |  |
| Stand-by                         | <0,5                                                           | watt                          |  |  |
| Lamp                             | 190W (Normaal) / 160W (Eco)                                    | 240W (Normaal) / 190W (Eco)   |  |  |
| Luidspreker                      | 10W mono                                                       | luidspreker                   |  |  |
|                                  | VG/                                                            | A x 1                         |  |  |
|                                  | Composie                                                       | t-Video x 1                   |  |  |
|                                  | PC audioaanslui                                                | ting (3,5 mm) x 1             |  |  |
| Ingangen                         | Component (YF                                                  | PbPr RCAx3) x 1               |  |  |
|                                  | S-Video x 1                                                    |                               |  |  |
|                                  | HDMI x 2                                                       |                               |  |  |
|                                  | RCA stereo                                                     | audio LR x 1                  |  |  |
| Uitgangen                        | VG                                                             | A x 1                         |  |  |
|                                  | PC audioaanslui                                                | ting (3,5 mm) x 1             |  |  |
|                                  | RS-                                                            | 232C                          |  |  |
| Besturingsaansluitingen          | USB (alle                                                      | en service)                   |  |  |
| Densiliain                       | RJ                                                             | -45                           |  |  |
| Beveiliging                      | Kensington-slot ,                                              | / Beveiligingsbalk            |  |  |
| NB: Neem contact on met uw lokal | le verdeler voor vragen betreffende de pro                     | ductsnecificaties             |  |  |

## Projectie-afstand tegenover projectiegrootte

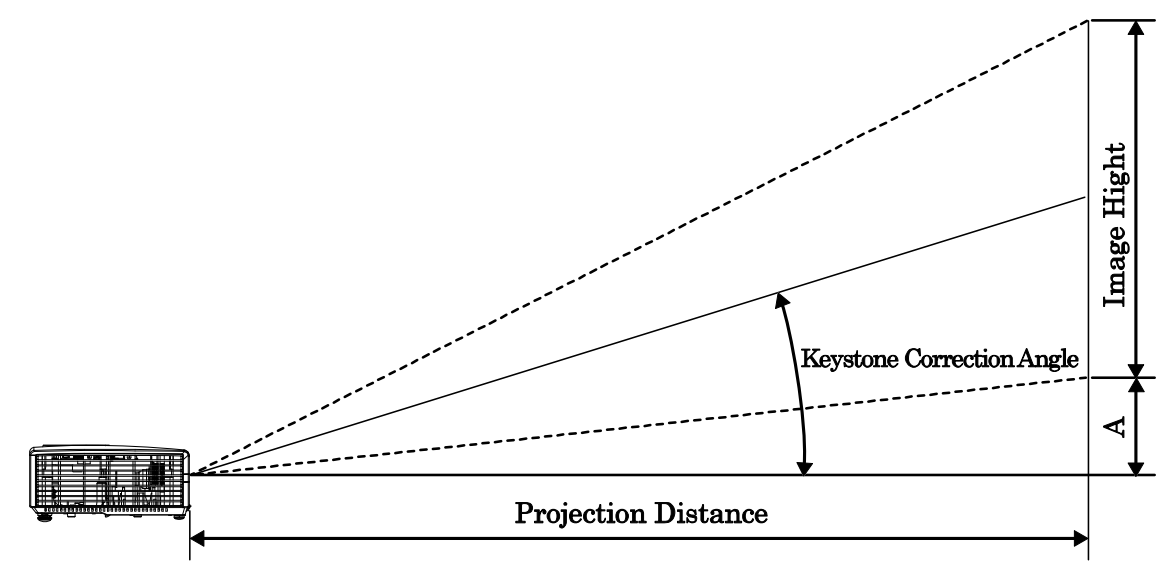

# Tabel projectieafstand en grootte

| D860 / D86ZA~ZE              |                        |                       |                                              |                                              |                        |  |
|------------------------------|------------------------|-----------------------|----------------------------------------------|----------------------------------------------|------------------------|--|
| BEELDDIAGONAA<br>L<br>(INCH) | Beeldbreedte<br>(inch) | Beeldhoogte<br>(inch) | Projectieafsta<br>ND<br>( MM )<br><u>Van</u> | Projectieafsta<br>ND<br>( MM )<br><u>TOT</u> | Verschuiving-A<br>(MM) |  |
| 60                           | 48                     | 36                    | 2353,1                                       | 2633,5                                       | 128,0                  |  |
| 70                           | 56                     | 42                    | 2745,2                                       | 3072,4                                       | 149,4                  |  |
| 72                           | 57,6                   | 43,2                  | 2823,7                                       | 3160,2                                       | 153,6                  |  |
| 80                           | 64                     | 48                    | 3137,4                                       | 3511,3                                       | 170,7                  |  |
| 84                           | 67,2                   | 50,4                  | 3294,3                                       | 3686,9                                       | 179,2                  |  |
| 90                           | 72                     | 54                    | 3529,6                                       | 3950,2                                       | 192,0                  |  |
| 96                           | 76,8                   | 57,6                  | 3764,9                                       | 4213,6                                       | 204,8                  |  |
| 100                          | 80                     | 60                    | 3921,8                                       | 4389,1                                       | 213,4                  |  |
| 120                          | 96                     | 72                    | 4706,1                                       | 5266,9                                       | 256,0                  |  |
| 135                          | 108                    | 81                    | 5294,4                                       | 5925,3                                       | 288,0                  |  |
| 150                          | 120                    | 90                    | 5882,6                                       | 6583,7                                       | 320,0                  |  |
| 200                          | 160                    | 120                   | 7843,5                                       | 8778,2                                       | 426,7                  |  |

## DLP Beamer – Gebruikershandleiding

| D861 / D86AA~AE              |                        |                       |                                              |                                              |                        |
|------------------------------|------------------------|-----------------------|----------------------------------------------|----------------------------------------------|------------------------|
| BEELDDIAGONAA<br>L<br>(INCH) | BEELDBREEDTE<br>(INCH) | BEELDHOOGTE<br>(INCH) | PROJECTIEAFSTA<br>ND<br>( MM )<br><u>VAN</u> | Projectieafsta<br>ND<br>( MM )<br><u>TOT</u> | Verschuiving-A<br>(MM) |
| 60                           | 48                     | 36                    | 1950,7                                       | 2340,9                                       | 128,0                  |
| 70                           | 56                     | 42                    | 2275,8                                       | 2731,0                                       | 149,4                  |
| 72                           | 57,6                   | 43,2                  | 2340,9                                       | 2809,0                                       | 153,6                  |
| 80                           | 64                     | 48                    | 2601,0                                       | 3121,2                                       | 170,7                  |
| 84                           | 67,2                   | 50,4                  | 2731,0                                       | 3277,2                                       | 179,2                  |
| 90                           | 72                     | 54                    | 2926,1                                       | 3511,3                                       | 192,0                  |
| 96                           | 76,8                   | 57,6                  | 3121,2                                       | 3745,4                                       | 204,8                  |
| 100                          | 80                     | 60                    | 3251,2                                       | 3901,4                                       | 213,4                  |
| 120                          | 96                     | 72                    | 3901,4                                       | 4681,7                                       | 256,0                  |
| 135                          | 108                    | 81                    | 4389,1                                       | 5266,9                                       | 288,0                  |
| 150                          | 120                    | 90                    | 4876,8                                       | 5852,2                                       | 320,0                  |
| 200                          | 160                    | 120                   | 6502,4                                       | 7802,9                                       | 426,7                  |

| D862 / D86BA~BE          |                        |                       |                                              |                                            |                        |
|--------------------------|------------------------|-----------------------|----------------------------------------------|--------------------------------------------|------------------------|
| BEELDDIAGONAAL<br>(INCH) | BEELDBREEDTE<br>(INCH) | BEELDHOOGTE<br>(INCH) | Projectieafsta<br>ND<br>( MM )<br><u>Van</u> | PROJECTIEAFSTA<br>ND<br>(MM)<br><u>TOT</u> | Verschuiving-A<br>(MM) |
| 60                       | 48                     | 36                    | 1950,7                                       | 2340,9                                     | 128,0                  |
| 70                       | 56                     | 42                    | 2275,8                                       | 2731,0                                     | 149,4                  |
| 72                       | 57,6                   | 43,2                  | 2340,9                                       | 2809,0                                     | 153,6                  |
| 80                       | 64                     | 48                    | 2601,0                                       | 3121,2                                     | 170,7                  |
| 84                       | 67,2                   | 50,4                  | 2731,0                                       | 3277,2                                     | 179,2                  |
| 90                       | 72                     | 54                    | 2926,1                                       | 3511,3                                     | 192,0                  |
| 96                       | 76,8                   | 57,6                  | 3121,2                                       | 3745,4                                     | 204,8                  |
| 100                      | 80                     | 60                    | 3251,2                                       | 3901,4                                     | 213,4                  |
| 120                      | 96                     | 72                    | 3901,4                                       | 4681,7                                     | 256,0                  |
| 135                      | 108                    | 81                    | 4389,1                                       | 5266,9                                     | 288,0                  |
| 150                      | 120                    | 90                    | 4876,8                                       | 5852,2                                     | 320,0                  |
| 200                      | 160                    | 120                   | 6502,4                                       | 7802,9                                     | 426,7                  |

| D871ST / D873ST / D87ASTA~ASTE |                        |                       |                                |                        |  |  |
|--------------------------------|------------------------|-----------------------|--------------------------------|------------------------|--|--|
| BEELDDIAGONAAL<br>(INCH)       | BEELDBREEDTE<br>(INCH) | Beeldhoogte<br>(inch) | PROJECTIEAFSTA<br>ND<br>( MM ) | Verschuiving-A<br>(MM) |  |  |
| 40                             | 32                     | 24                    | 487,7                          | 85,3                   |  |  |
| 60                             | 48                     | 36                    | 731,5                          | 128,0                  |  |  |
| 70                             | 56                     | 42                    | 853,4                          | 149,4                  |  |  |
| 72                             | 57,6                   | 43,2                  | 877,8                          | 153,6                  |  |  |
| 80                             | 64                     | 48                    | 975,4                          | 170,7                  |  |  |
| 84                             | 67,2                   | 50,4                  | 1024,1                         | 179,2                  |  |  |
| 90                             | 72                     | 54                    | 1097,3                         | 192,0                  |  |  |
| 96                             | 76,8                   | 57,6                  | 1170,4                         | 204,8                  |  |  |
| 100                            | 80                     | 60                    | 1219,2                         | 213,4                  |  |  |
| 120                            | 96                     | 72                    | 1463,0                         | 256,0                  |  |  |
| 135                            | 108                    | 81                    | 1645,9                         | 288,0                  |  |  |
| 150                            | 120                    | 90                    | 1828,8                         | 320,0                  |  |  |
| 200                            | 160                    | 120                   | 2438,4                         | 426,7                  |  |  |

## Tabel timingmodus

| Signaal     | RESOLUTIE   | H-sync<br>(KHz) | V-sync<br>(Hz) | Composiet<br>/ S-Video | Component | RGB | DVI/<br>HDMI <sup>TM</sup> |
|-------------|-------------|-----------------|----------------|------------------------|-----------|-----|----------------------------|
| NTSC        |             | 15,734          | 60,0           | 0                      | —         |     | —                          |
| PAL / SECAM | —           | 15,625          | 50,0           | 0                      | _         |     | —                          |
|             | 720 x 400   | 37,9            | 85,0           | —                      | _         | 0   | 0                          |
|             | 640 x 480   | 31,5            | 60,0           | —                      | _         | 0   | 0                          |
|             | 640 x 480   | 37,9            | 72,0           |                        | _         | 0   | 0                          |
|             | 640 x 480   | 37,5            | 75,0           |                        | _         | 0   | 0                          |
|             | 640 x 480   | 43,3            | 85,0           |                        | _         | 0   | 0                          |
|             | 800 x 600   | 35,2            | 56,0           | —                      | _         | 0   | 0                          |
|             | 800 x 600   | 37,9            | 60,0           |                        | —         | 0   | 0                          |
|             | 800 x 600   | 48,1            | 72,0           |                        | —         | 0   | 0                          |
|             | 800 x 600   | 46,9            | 75,0           |                        | _         | 0   | 0                          |
|             | 800 x 600   | 53,7            | 85,0           |                        | _         | 0   | 0                          |
|             | 1024 x 768  | 48,4            | 60,0           |                        | _         | 0   | 0                          |
|             | 1024 x 768  | 56,5            | 70,0           |                        | _         | 0   | 0                          |
| VECA        | 1024 x 768  | 60,0            | 75,0           |                        | _         | 0   | 0                          |
| VESA        | 1024 x 768  | 68,7            | 85,0           |                        | _         | 0   | 0                          |
|             | 1280 x 800  | 49,7            | 59,8           | _                      | _         | 0   | 0                          |
|             | 1280 x 800  | 62,8            | 74,9           | —                      | —         | 0   | 0                          |
|             | 1280 x 800  | 71,6            | 84,8           | —                      | —         | 0   | 0                          |
|             | 1280 x 1024 | 63,98           | 60,0           |                        | _         | 0   | 0                          |
|             | 1280 x 1024 | 79,98           | 75,0           | _                      | _         | 0   | 0                          |
|             | 1280 x 1024 | 91,10           | 85,0           | _                      | _         | 0   | 0                          |
|             | 1280 x 960  | 60,0            | 60,0           | _                      | _         | 0   | 0                          |
|             | 1280 x 960  | 85,9            | 85,0           |                        | _         | 0   | 0                          |
|             | 1400 x 1050 | 65,3            | 60,0           |                        | —         | 0   | 0                          |
|             | 1440 x 900  | 70,6            | 75,0           |                        | —         | 0   | 0                          |
|             | 1440 x 900  | 55,6            | 60,0           |                        | —         | 0   | 0                          |
|             | 1600 x 1200 | 75,0            | 60,0           |                        | —         | 0   | 0                          |
| A           | 640 x 480   | 35,0            | 66,68          |                        |           | 0   | 0                          |
| Арріе Мас   | 832 x 624   | 49,725          | 74,55          | _                      |           | 0   | 0                          |

## DLP Beamer – Gebruikershandleiding

| Signaal | Resolutie  | H-sync<br>(KHz) | V-sync<br>(Hz) | Composiet<br>/ S-Video | Component | RGB | DVI/<br>HDMI <sup>TM</sup> |
|---------|------------|-----------------|----------------|------------------------|-----------|-----|----------------------------|
|         | 1024 x 768 | 60,24           | 75,0           | —                      | _         | 0   | 0                          |
|         | 1152 x 870 | 68,68           | 75,06          | —                      | —         | 0   | 0                          |
| CDTV    | 480i       | 15,734          | 60,0           | —                      | 0         |     | 0                          |
| SDTV    | 576i       | 15,625          | 50,0           | —                      | 0         |     | 0                          |
| EDTV    | 480p       | 31,469          | 60,0           |                        | 0         |     | 0                          |
| EDIV    | 576p       | 31,25           | 50,0           |                        | 0         |     | 0                          |
|         | 720p       | 37,5            | 50,0           | —                      | 0         |     | 0                          |
|         | 720p       | 45,0            | 60,0           | —                      | 0         |     | 0                          |
|         | 1080i      | 33,8            | 60,0           |                        | 0         |     | 0                          |
| HDIV    | 1080i      | 28,1            | 50,0           |                        | 0         |     | 0                          |
|         | 1080p      | 67,5            | 60,0           | —                      | 0         |     | 0                          |
|         | 1080p      | 56,3            | 50,0           | —                      | 0         |     | 0                          |

O: frequentie ondersteund

-: frequentie niet ondersteund

\* : Weer te geven niveau

## Projectorafmetingen

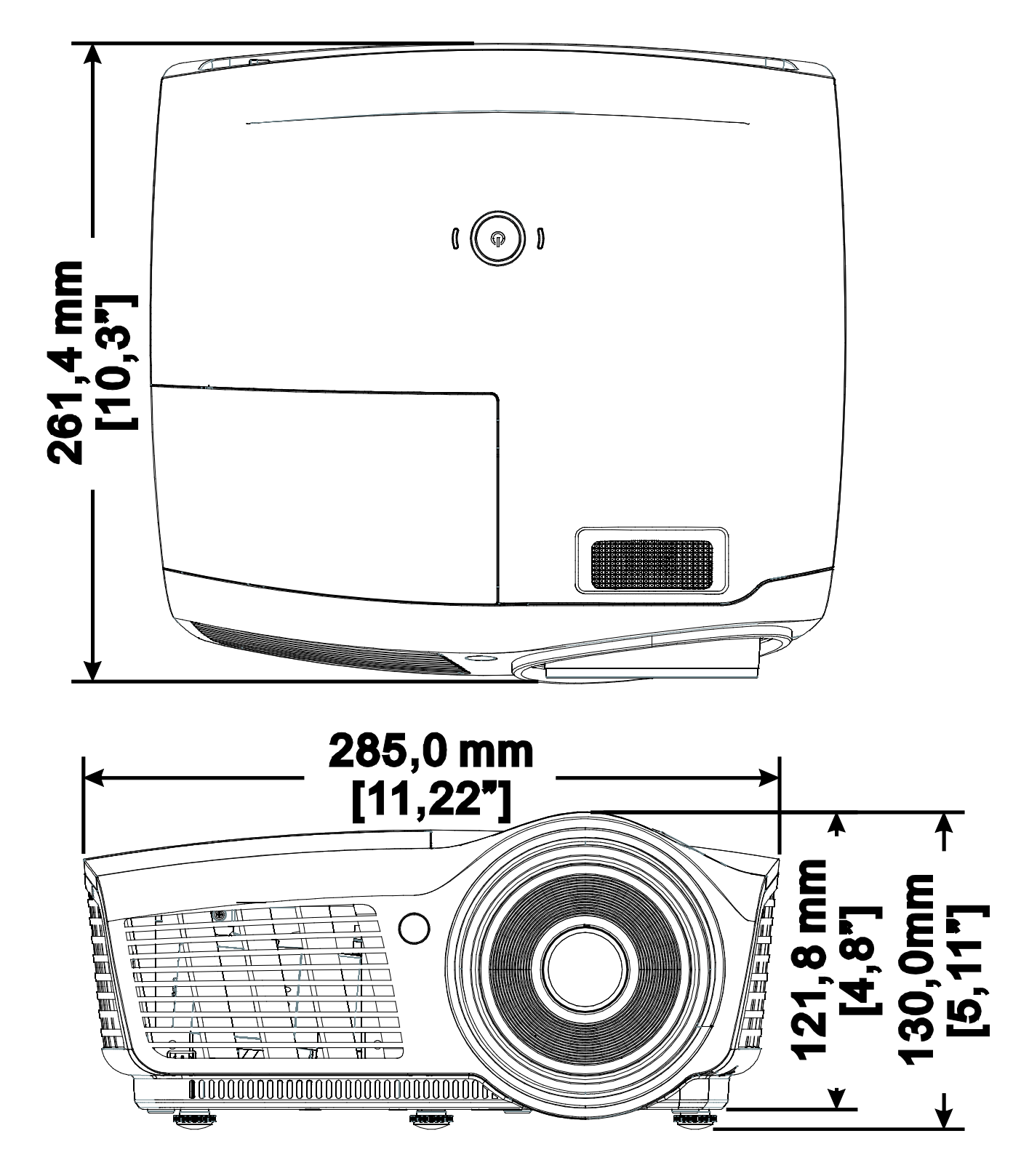

# **NALEVING VOORSCHRIFTEN**

## **FCC-waarschuwing**

Dit apparaat is getest en voldoet aan de beperkingen voor een Klasse B digitaal apparaat conform Deel 15 van de FCC-voorschriften. Deze beperkingen zijn ontwikkeld om een redelijke bescherming te bieden tegen schadelijke storingen wanneer het apparaat wordt gebruikt in een commerciële omgeving.

Deze apparatuur genereert, gebruikt en straalt radiofrequentie-energie uit die, indien niet geïnstalleerd en gebruikt in overeenstemming met de instructies, schadelijke storingen kan veroorzaken aan radiocommunicatie. Het gebruik van deze apparatuur in een residentieel gebied veroorzaakt waarschijnlijk schadelijke interferentie, in welk geval de gebruiker verplicht is de interferentie op eigen kosten ongedaan te maken.

Wijzigingen of aanpassingen die niet uitdrukkelijk zijn goedgekeurd door de partijen die verantwoordelijk zijn voor de naleving, kunnen de bevoegdheid van de gebruiker om het apparaat te bedienen nietig verklaren.

### Canada

Dit digitaal apparaat van Klasse B voldoet aan de Canadese ICES-003.

## Veiligheidscertificaten

FCC-B, cUL, UL, CE, C-tick, CCC, KC, CB, PCT, NOM, SASO, PSB.

## **RS-232C Protocol**

#### RS232 Setting

| Baud rate:        | 9600 |
|-------------------|------|
| Parity            | None |
| Data bit:         | 8    |
| Stop bit:         | 1    |
| Flow Con-<br>trol | None |

Minimum delay for next command: 1ms

## Control Command Structure

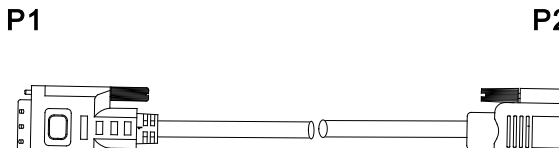

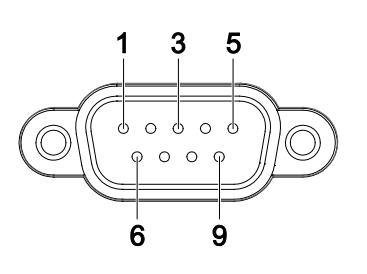

| P1      |      | P2      |
|---------|------|---------|
| Pin no. | Name | Pin no. |
| 1       | NC   | 1       |
| 2       | RXD  | 3       |
| 3       | TXD  | 2       |
| 4       | NC   | 4       |
| 5       | GND  | 5       |
| 6       | NC   | 6       |
| 7       | RTS  | 7       |
| 8       | CTS  | 8       |
| 9       | NC   | 9       |

## P2

# **B**IJLAGE

|       | Header code | Command code | Data code | End code |
|-------|-------------|--------------|-----------|----------|
| HEX   |             | Command      | Data      | 0Dh      |
| ASCII | <b>'V'</b>  | Command      | Data      | CR       |

**Operation Command** 

Note:

XX=00-98, projector's ID, XX=99 is for all projectors

Return Result P=Pass / F=Fail

n: 0:Disable/1: Enable/Value(0~9999)

|           | Comma                | nd Group 00                            |               |
|-----------|----------------------|----------------------------------------|---------------|
| ASCII     | Function             | Description                            | Return Result |
| VXXS0001  | Power On             |                                        | P/F           |
| VXXS0002  | Power Off            |                                        | P/F           |
| VXXS0003  | Resync               |                                        | P/F           |
| VXXG0004  | Get Lamp Hours       |                                        | Pn/F          |
| VXXS0005n | Set Air filter timer | n=0~999999                             | P/F           |
| VXXG0005  | Get Air filter timer | n=0~999999                             | Pn/F          |
| VXXS0006  | System Reset         |                                        | P/F           |
| VXXG0007  | Get System Status    | 0: Standby<br>2:Operation<br>3:Cooling | Pn/F          |
| VXXG0008  | Get F/W Version      |                                        | Pn/F          |
| VXXG0009  | Get Alter EMail      |                                        | Pn/F          |
| VXXS0009n | Set Alter Email      | n=xxxxxx@xxxxx.xxx.                    | <u>x</u> P/F  |

|           | Command               | Group 01                     |              |
|-----------|-----------------------|------------------------------|--------------|
| ASCII     | Function              | Description                  | Return Value |
| VXXG0101  | Get Brightness        | n=0~100                      | Pn/F         |
| VXXS0101n | Set Brightness        | n=0~100                      | P/F          |
| VXXG0102  | Get Contrast          | n=0~100                      | Pn/F         |
| VXXS0102n | Set Contrast          | n=0~100                      | P/F          |
| VXXG0103  | Get Color             | n=0~100                      | Pn/F         |
| VXXS0103n | Set Color             | n=0~100                      | P/F          |
| VXXG0104  | Get Tint              | n=0~100                      | Pn/F         |
| VXXS0104n | Set Tint              | n=0~100                      | P/F          |
| VXXG0105  | Get Sharpness         | 0~31                         | Pn/F         |
| VXXS0105n | Set Sharpness         | 0~31                         | P/F          |
| VXXG0106  | Get Color Temperature | 0:Cold<br>1:Normal<br>2:Warm | Pn/F         |
| VXXS0106n | Set Color Temperature | 0:Cold<br>1:Normal<br>2:Warm | P/F          |

## DLP Beamer – Gebruikershandleiding

| VXXG0107  | Get Gamma          | 0:PC<br>1:MAC<br>2:Video<br>3:Chart<br>4: B&W                                                  | Pn/F         |
|-----------|--------------------|------------------------------------------------------------------------------------------------|--------------|
| VXXS0107n | Set Gamma          | 0:PC<br>1:MAC<br>2:Video<br>3:Chart<br>4: B&W                                                  | P/F          |
|           | Comma              | nd Group 02                                                                                    | ·            |
| ASCII     | Function           | Description                                                                                    | Return Value |
| VXXS0201  | Select RGB         | •                                                                                              | P/F          |
| VXXS0202  | Select RGB2        |                                                                                                | P/F          |
| VXXS0203  | Select DVI         |                                                                                                | P/F          |
| VXXS0204  | Select Video       |                                                                                                | P/F          |
| VXXS0205  | Select S-Video     |                                                                                                | P/F          |
| VXXS0206  | Select HDMI        |                                                                                                | P/F          |
| VXXS0207  | Select BNC         |                                                                                                | P/F          |
| VXXS0208  | Select Component   |                                                                                                | P/F          |
| VXXS0209  | Select HDMI 2      |                                                                                                | P/F          |
| VXXG0220  | Get Current Source | 1:RGB<br>2:RGB2<br>3:DVI<br>4:Video<br>5:S-Video<br>6:HDMI<br>7:BNC<br>8:Component<br>9:HDMI 2 | Pn/F         |
|           | Comma              | nd Group 03                                                                                    |              |
| ASCII     | Function           | Description                                                                                    | Return Value |
| VXXG0301  | Get Scaling        | 0: Fill<br>1: 4:3<br>2: 16:9<br>3 :Letter Box<br>4 :Native                                     | Pn/F         |
| VXXS0301n | Set Scaling        | 0: Fill<br>1: 4:3<br>2: 16:9<br>3 :Letter Box<br>4 :Native                                     | P/F          |
| VXXG0302  | Blank              |                                                                                                | Pn/F         |
| VXXS0302n | Blank              |                                                                                                | P/F          |
| VXXG0303  | Auto Keystone On   |                                                                                                | Pn/F         |
| VXXS0303n | Auto Keystone On   |                                                                                                | P/F          |

| VXXG0304                                                                                                    | Freeze On                                                                                                    |                                                  | Pn/F                                                                                                    |
|----------------------------------------------------------------------------------------------------|----------------------------------------------------------------------------------------------------|--------------------------------------------------|----------------------------------------------------------------------------------------------------|
| VXXS0304n                                                                                                    | Freeze On                                                                                                    |                                                  | P/F                                                                                                    |
| VXXG0305                                                                                                    | Volume                                                                                                    | n=0~8                                            | Pn/F                                                                                                    |
| VXXS0305n                                                                                                    | Volume                                                                                                    | n=0~8                                            | P/F                                                                                                    |
| VXXG0306                                                                                                    | Treble                                                                                                    | n=0~16                                           | Pn/F                                                                                                    |
| VXXS0306n                                                                                                    | Treble                                                                                                    | n=0~16                                           | P/F                                                                                                    |
| VXXG0307                                                                                                    | Bass                                                                                                    | n=0~16                                           | Pn/F                                                                                                    |
| VXXS0307n                                                                                                    | Bass                                                                                                    | n=0~16                                           | P/F                                                                                                    |
| VXXG0308                                                                                                    | Projection Mode                                                                                                    | 0:Front<br>1:Rear<br>2:Ceiling<br>3:Rear+Ceiling | Pn/F                                                                                                    |
| VXXS0308n                                                                                                    | Projection Mode                                                                                                    | 0:Front<br>1:Rear<br>2:Ceiling<br>3:Rear+Ceiling | P/F                                                                                                    |
| VXXG0309                                                                                                    | Get vertical keystone value                                                                                                    | n= -40~40                                        | Pn/F                                                                                                    |
| VXXS0309n                                                                                                    | Set vertical keystone value                                                                                                    | n= -40~40                                        | P/F                                                                                                    |
| VXXG0311                                                                                                    | Adjust the zoom                                                                                                    | n=-10~10                                         | Pn/F                                                                                                    |
| VXXS0311n                                                                                                    | Adjust the zoom                                                                                                    | n=-10~10                                         | P/F                                                                                                    |
|                                                                                                    | Command Group 04                                                                                                    | (Remote Control)                                 |                                                                                                    |
| ASCII                                                                                                    | Function                                                                                                    | Description                                      | Return Value                                                                                                    |
| 7.001                                                                                                    | runction                                                                                                    |                                                  |                                                                                                    |
| VXXS0401                                                                                                    | UP arrow                                                                                                    |                                                  | P/F                                                                                                    |
| VXXS0401<br>VXXS0402                                                                                                    | UP arrow<br>DOWN arrow                                                                                                    |                                                  | P/F<br>P/F                                                                                                    |
| VXXS0401<br>VXXS0402<br>VXXS0403                                                                                                    | UP arrow<br>DOWN arrow<br>LEFT arrow                                                                                                    |                                                  | P/F<br>P/F<br>P/F                                                                                                    |
| VXXS0401<br>VXXS0402<br>VXXS0403<br>VXXS0404                                                                                                    | UP arrow<br>DOWN arrow<br>LEFT arrow<br>RIGHT arrow                                                                                                    |                                                  | P/F<br>P/F<br>P/F<br>P/F                                                                                                    |
| VXXS0401<br>VXXS0402<br>VXXS0403<br>VXXS0404<br>VXXS0405                                                                                                    | UP arrow<br>DOWN arrow<br>LEFT arrow<br>RIGHT arrow<br>POWER                                                                                                    |                                                  | P/F<br>P/F<br>P/F<br>P/F<br>P/F<br>P/F                                                                                                    |
| VXXS0401<br>VXXS0402<br>VXXS0403<br>VXXS0404<br>VXXS0405<br>VXXS0406                                                                                                    | UP arrow<br>DOWN arrow<br>LEFT arrow<br>RIGHT arrow<br>POWER<br>EXIT                                                                                                    |                                                  | P/F           P/F           P/F           P/F           P/F           P/F           P/F           P/F                                                                                                    |
| VXXS0401<br>VXXS0402<br>VXXS0403<br>VXXS0404<br>VXXS0405<br>VXXS0406<br>VXXS0407                                                                                                    | UP arrow<br>DOWN arrow<br>LEFT arrow<br>RIGHT arrow<br>POWER<br>EXIT<br>INPUT                                                                                                    |                                                  | P/F           P/F           P/F           P/F           P/F           P/F           P/F           P/F           P/F           P/F           P/F                                                                                                    |
| VXXS0401<br>VXXS0402<br>VXXS0403<br>VXXS0404<br>VXXS0405<br>VXXS0406<br>VXXS0407<br>VXXS0408                                                                                                    | UP arrow<br>DOWN arrow<br>LEFT arrow<br>RIGHT arrow<br>POWER<br>EXIT<br>INPUT<br>AUTO                                                                                                    |                                                  | P/F           P/F           P/F           P/F           P/F           P/F           P/F           P/F           P/F           P/F           P/F           P/F           P/F           P/F                                                                                                    |
| VXXS0401<br>VXXS0402<br>VXXS0403<br>VXXS0404<br>VXXS0405<br>VXXS0406<br>VXXS0407<br>VXXS0408<br>VXXS0409                                                                                                    | UP arrow<br>DOWN arrow<br>LEFT arrow<br>RIGHT arrow<br>POWER<br>EXIT<br>INPUT<br>AUTO<br>KEYSTONE+                                                                                          |                                                  | P/F           P/F                                                                                                    |
| VXXS0401<br>VXXS0402<br>VXXS0403<br>VXXS0404<br>VXXS0405<br>VXXS0406<br>VXXS0407<br>VXXS0408<br>VXXS0409<br>VXXS0410                                                                                                    | UP arrow<br>DOWN arrow<br>LEFT arrow<br>RIGHT arrow<br>POWER<br>EXIT<br>INPUT<br>AUTO<br>KEYSTONE+<br>KEYSTONE-                                                                             |                                                  | P/F         P/F         P/F         P/F         P/F         P/F         P/F         P/F         P/F         P/F         P/F         P/F         P/F         P/F         P/F         P/F         P/F         P/F         P/F         P/F         P/F         P/F         P/F         P/F                                                                                                            |
| VXXS0401<br>VXXS0402<br>VXXS0403<br>VXXS0404<br>VXXS0405<br>VXXS0406<br>VXXS0407<br>VXXS0408<br>VXXS0409<br>VXXS0410<br>VXXS0411                                                                                                    | UP arrow<br>DOWN arrow<br>LEFT arrow<br>RIGHT arrow<br>POWER<br>EXIT<br>INPUT<br>AUTO<br>KEYSTONE+<br>KEYSTONE-<br>MENU                                                                     |                                                  | P/F           P/F                                                                                                    |
| VXXS0401<br>VXXS0402<br>VXXS0403<br>VXXS0404<br>VXXS0405<br>VXXS0406<br>VXXS0407<br>VXXS0407<br>VXXS0408<br>VXXS0409<br>VXXS0410<br>VXXS0411<br>VXXS0412                                                                                                    | UP arrow<br>DOWN arrow<br>LEFT arrow<br>RIGHT arrow<br>POWER<br>EXIT<br>INPUT<br>AUTO<br>KEYSTONE+<br>KEYSTONE-<br>MENU<br>STATUS                                                           |                                                  | P/F         P/F                                                                                                    |
| VXXS0401<br>VXXS0402<br>VXXS0403<br>VXXS0404<br>VXXS0405<br>VXXS0406<br>VXXS0406<br>VXXS0407<br>VXXS0408<br>VXXS0409<br>VXXS0410<br>VXXS0411<br>VXXS0412<br>VXXS0413                                                                                                 | UP arrow<br>DOWN arrow<br>LEFT arrow<br>RIGHT arrow<br>POWER<br>EXIT<br>INPUT<br>AUTO<br>KEYSTONE+<br>KEYSTONE+<br>KEYSTONE-<br>MENU<br>STATUS<br>MUTE                                      |                                                  | P/F           P/F           P/F |
| VXXS0401<br>VXXS0402<br>VXXS0403<br>VXXS0403<br>VXXS0405<br>VXXS0406<br>VXXS0407<br>VXXS0407<br>VXXS0408<br>VXXS0409<br>VXXS0410<br>VXXS0411<br>VXXS0412<br>VXXS0413<br>VXXS0414                                                                                     | UP arrow<br>DOWN arrow<br>LEFT arrow<br>RIGHT arrow<br>POWER<br>EXIT<br>INPUT<br>AUTO<br>KEYSTONE+<br>KEYSTONE-<br>MENU<br>STATUS<br>MUTE<br>ZOOM+                                          |                                                  | P/F         P/F                                                                                                    |
| VXXS0401<br>VXXS0402<br>VXXS0403<br>VXXS0404<br>VXXS0405<br>VXXS0406<br>VXXS0407<br>VXXS0407<br>VXXS0408<br>VXXS0409<br>VXXS0409<br>VXXS0410<br>VXXS0411<br>VXXS0412<br>VXXS0413<br>VXXS0414<br>VXXS0415                                                             | UP arrow<br>DOWN arrow<br>LEFT arrow<br>RIGHT arrow<br>POWER<br>EXIT<br>INPUT<br>AUTO<br>KEYSTONE+<br>KEYSTONE+<br>KEYSTONE-<br>MENU<br>STATUS<br>MUTE<br>ZOOM+<br>ZOOM-                    |                                                  | P/F         P/F         P                                                                   |
| VXXS0401<br>VXXS0402<br>VXXS0403<br>VXXS0403<br>VXXS0404<br>VXXS0405<br>VXXS0406<br>VXXS0407<br>VXXS0407<br>VXXS0408<br>VXXS0409<br>VXXS0409<br>VXXS0410<br>VXXS0411<br>VXXS0412<br>VXXS0413<br>VXXS0415<br>VXXS0416                                                 | UP arrow<br>DOWN arrow<br>LEFT arrow<br>RIGHT arrow<br>POWER<br>EXIT<br>INPUT<br>AUTO<br>KEYSTONE+<br>KEYSTONE-<br>MENU<br>STATUS<br>MUTE<br>ZOOM+<br>ZOOM-<br>BLANK                        |                                                  | P/F         P/F                                                                                                    |
| VXXS0401<br>VXXS0402<br>VXXS0403<br>VXXS0404<br>VXXS0405<br>VXXS0406<br>VXXS0406<br>VXXS0407<br>VXXS0408<br>VXXS0409<br>VXXS0409<br>VXXS0410<br>VXXS0410<br>VXXS0411<br>VXXS0412<br>VXXS0413<br>VXXS0414<br>VXXS0415<br>VXXS0416<br>VXXS0417                         | UP arrow<br>DOWN arrow<br>LEFT arrow<br>RIGHT arrow<br>POWER<br>EXIT<br>INPUT<br>AUTO<br>KEYSTONE+<br>KEYSTONE+<br>KEYSTONE-<br>MENU<br>STATUS<br>MUTE<br>ZOOM+<br>ZOOM-<br>BLANK<br>FREEZE |                                                  | P/F         P/F         P                                                                   |
| VXXS0401<br>VXXS0402<br>VXXS0403<br>VXXS0403<br>VXXS0405<br>VXXS0406<br>VXXS0407<br>VXXS0407<br>VXXS0409<br>VXXS0409<br>VXXS0410<br>VXXS0410<br>VXXS0411<br>VXXS0411<br>VXXS0413<br>VXXS0414<br>VXXS0415<br>VXXS0416<br>VXXS0417<br>VXXS0418                         | UP arrow<br>DOWN arrow<br>LEFT arrow<br>RIGHT arrow<br>POWER<br>EXIT<br>INPUT<br>AUTO<br>KEYSTONE+<br>KEYSTONE-<br>MENU<br>STATUS<br>MUTE<br>ZOOM+<br>ZOOM-<br>BLANK<br>FREEZE<br>VOLUME+   |                                                  | P/F         P/F         P                                                                   |
| VXXS0401<br>VXXS0402<br>VXXS0403<br>VXXS0404<br>VXXS0405<br>VXXS0406<br>VXXS0406<br>VXXS0407<br>VXXS0408<br>VXXS0409<br>VXXS0409<br>VXXS0409<br>VXXS0410<br>VXXS0410<br>VXXS0411<br>VXXS0412<br>VXXS0413<br>VXXS0414<br>VXXS0415<br>VXXS0416<br>VXXS0418<br>VXXS0419 | UP arrowDOWN arrowLEFT arrowRIGHT arrowPOWEREXITINPUTAUTOKEYSTONE+KEYSTONE-MENUSTATUSMUTEZOOM+ZOOM-BLANKFREEZEVOLUME+VOLUME-                                                                |                                                  | P/F         P/F         P                                                                   |

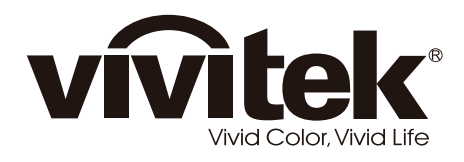

www.vivitekcorp.com

© 2011 Vivitek Corporation. All rights reserved. All trademarks are the property of their respective owners. All specifications are subject to change without prior notice. 201107